# **SI-304**

# **User Manual**

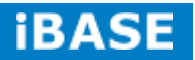

| Revision | Release Date |  |
|----------|--------------|--|
| V1.0     | 2015/10/19   |  |

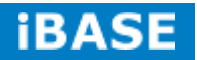

### Copyright © 2013 IBASE Technology Inc. All Rights Reserved.

No part of this manual, including the products and software described in it, may be reproduced, transmitted, transcribed, stored in a retrieval system, or translated into any language in any form or by any means, except documentation kept by the purchaser for backup purposes, without the express written permission of IBASE Technology INC. ("IBASE ").

Products and corporate names mentioned in this manual may or may not be registered trademarks or copyrights of their respective companies, and are used for identification purposes only. All trademarks are the property of their respective owners.

Every effort has been made to ensure that the contents of this manual are correct and up to date. However, the manufacturer makes no guarantee regarding the accuracy of its contents, and reserves the right to make changes without prior notice.

## **Table of Contents**

| Setting up your system                   | V           |
|------------------------------------------|-------------|
| Care during use                          | vi          |
| Acknowledgments                          | vii         |
|                                          |             |
| CHAPTER 1 INTRODUCTION                   |             |
| 1.1 General Description                  | 1           |
| 1.2 System Specifications                | 2           |
| 1.2.1 Hardware Specifications            | 2           |
| 1.2.2 Dimensions                         | 3           |
| 1.2.3 I/O View                           | 4           |
| 1.3 Exploded View of the SI-304 Assembly | 5           |
| 1.3.1 Parts Description                  | 5           |
| 1.4 Packing List                         | 6           |
| 1.4.1 Optional Items module              | 6           |
| 1.5 Hardware Installation                | 7           |
| 1.5.1 Mounting Installation              | 7           |
|                                          | 0           |
|                                          | 8           |
| 2.1 Introduction                         | 8           |
| 2.2 Installations                        | 10          |
| 2.2.1 Installing the Memory              | 10          |
| 2.3 Setting the Jumpers                  | 11          |
| CHAPTER 3 BIOS SETUP                     | 14          |
| 3 1 BIOS Introduction                    | 14          |
| 3 2 BIOS Setun                           | 14          |
|                                          |             |
| CHAPTER 4 DRIVERS INSTALLATION           | 33          |
| 4.1 VGA Drivers Installation             | 33          |
| 4.2 Audio Drivers Installation           | 37          |
| 4.3 LAN Drivers Installation             | 38          |
| Annendix                                 | 30          |
| A ATI Evofinitity sotting                | 20          |
| R I/O Port Address Man                   |             |
| C Interrunt Dequest Lines (IDA)          | 4/0 +       |
| D. Watchdog Timor Configuration          | /4141<br>۸۵ |
|                                          | 48          |

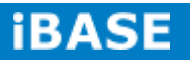

## Safety Information

Your SI-304 is designed and tested to meet the latest standards of safety for information technology equipment. However, to ensure your safety, it is important that you read the following safety instructions

## Setting up your system

- Read and follow all instructions in the documentation before you operate your system.
- Do not use this product near water.
- Set up the system on a stable surface. Do not secure the system on any unstable plane.
- Do not place this product on an unstable cart, stand, or table. The product may fall, causing serious damage to the product.
- Slots and openings on the chassis are for ventilation. Do not block or cover these openings. Make sure you leave plenty of space around the system for ventilation. *Never insert objects of any kind into the ventilation openings*.
- This system should be operated from the type of power indicated on the marking label. If you are not sure of the type of power available, consult your dealer or local power company.
- Use this product in environments with ambient temperatures between 0°C and 45°C.
- If you use an extension cord, make sure that the total ampere rating of the devices plugged into the extension cord does not exceed its ampere rating.
- DO NOT LEAVE THIS EQUIPMENT IN AN ENVIRONMENT WHERE THE STORAGE TEMPERATURE MAY GO BELOW -20° C (-4° F) OR ABOVE 80° C (167° F). THIS COULD DAMAGE THE EQUIPMENT. THE EQUIPMENT SHOULD BE IN A CONTROLLED ENVIRONMENT.

## Care during use

- Do not walk on the power cord or allow anything to rest on it.
- Do not spill water or any other liquids on your system.
- When the system is turned off, a small amount of electrical current still flows. Always unplug all power, and network cables from the power outlets before cleaning the system.
- If you encounter the following technical problems with the product, unplug the power cord and contact a qualified service technician or your retailer.
  - > The power cord or plug is damaged.
  - Liquid has been spilled into the system.
  - The system does not function properly even if you follow the operating instructions.
  - > The system was dropped or the cabinet is damaged.

## Lithium-Ion Battery Warning

**CAUTION**: Danger of explosion if battery is incorrectly replaced. Replace only with the same or equivalent type recommended by the manufacturer. Dispose of used batteries according to the manufacturer's instructions.

## NO DISASSEMBLY

The warranty does not apply to the products that have been disassembled by users

## WARNING HAZARDOUS MOVING PARTS KEEP FINGERS AND OTHER BODY PARTS AWAY

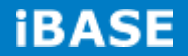

## Acknowledgments

- AMI is a registered trademark of AMI Software International, Inc.
- AMD and ATI are registered trademarks of AMD Corporation.
- Intel, Pentium, and Intel Core are registered trademarks or trademarks of Intel Corporation.
- Microsoft Windows is a registered trademark of Microsoft Corporation.
- FINTEK is a registered trademark of FINTEK Electronics Corporation.
- REALTEK is a registered trademark of REALTEK Electronics Corporation.
- All other product names or trademarks are properties of their respective owners.

## **CHAPTER 1 INTRODUCTION**

### **1.1 General Description**

The "Signature Book<sup>™</sup>" SI-304 is a professional digital signage system powered by 2nd Gen AMD Embedded R-series APU-based Signage Player with Radeon<sup>™</sup> HD 9000 series graphics. The SI-304 integrates 4 HDMI ports with EDID emulation function. Additionally, SI-304 has two dual-channel DDR3-2133 sockets to provide up to 32GB of memory. It also has dual Gigabit Ethernet, one mSATA and NGFF drive and IBASE's iSMART green technology for power on/off scheduling and power resume functions. The ruggedized design player's chassis provides passive cooling for better system reliability and quiet operation.

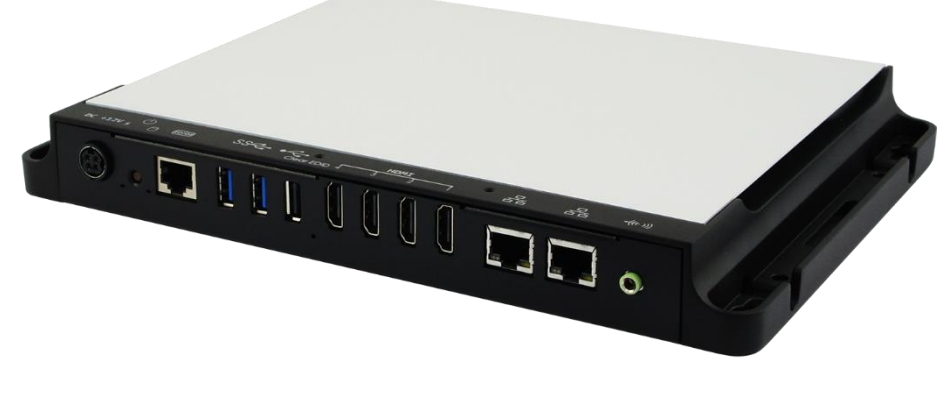

SI-304 overview

\*\* The integrated four HDMI interface has built-in EDID emulation function. To use

the EDID function, turn off the power first. Then, connect the new display port. After

you turn on the power, SI-304 will detect new EDID data.

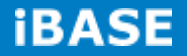

2

## **1.2 System Specifications**

## **1.2.1 Hardware Specifications**

| Model Name        | SI-304                                                          |  |
|-------------------|-----------------------------------------------------------------|--|
| System Mainboard  | MBD304                                                          |  |
| CPU               | 2nd Gen. R-series QC RX-427BB 2.7/3.4G                          |  |
|                   | DC RX-225BB 2.2/3.0G APU                                        |  |
| Memory            | 2x DDR3 2133 SO-DIMM, dual channel, Max. 32GB                   |  |
| I/O Interface     | 4x HDMI                                                         |  |
|                   | 2x USB 3.0 ports                                                |  |
|                   | 1x USB 2.0 port                                                 |  |
|                   | 2x RJ45 for LAN                                                 |  |
|                   | 1x RJ45 for RS232                                               |  |
|                   | 1x Microjack audio connector for Line-in                        |  |
|                   | Power LED / HDD LED, power on/off button                        |  |
|                   | 1x DC power jack                                                |  |
| Storage           | 1x mSATA                                                        |  |
|                   | 1x NGFF M key 22 x 80mm(2280)                                   |  |
| Expansion Slots   | 2x mPCle(x1) for WiFi + Bluetooth, 3G, GPS and TV tuner options |  |
|                   | 1x UIM/SIM card slot (for 3G/LTE adaptor in mPCIe slot)         |  |
| Construction      | Aluminum + SGCC                                                 |  |
| Mounting          | Slim design with wall mounting holes                            |  |
| Dimensions        | 269mm(W) x 193mm(D) x 29.5mm(H)                                 |  |
|                   | 10.59"(W) x 7.6"(D) x 1.16"(H)                                  |  |
| Operating         | 0°C~ 45°C (32°F~113°F)                                          |  |
| Temperature       |                                                                 |  |
| Storage           | -20°C ~ 80°C (-4°F~176°F)                                       |  |
| Temperature       |                                                                 |  |
| Relative Humidity | 5~90% @ 45°C, (non-condensing)                                  |  |
| Vibration         | SSD: 5 grms / 5~500Hz / random operation                        |  |
|                   | HDD: 0.25 grms / 5~500Hz / random operation                     |  |
| RoHS              | Available                                                       |  |
| Certification     | CE, FCC, CCC, UL                                                |  |

·This specification is subject to change without prior notice.

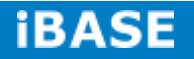

## 1.2.2 Dimensions

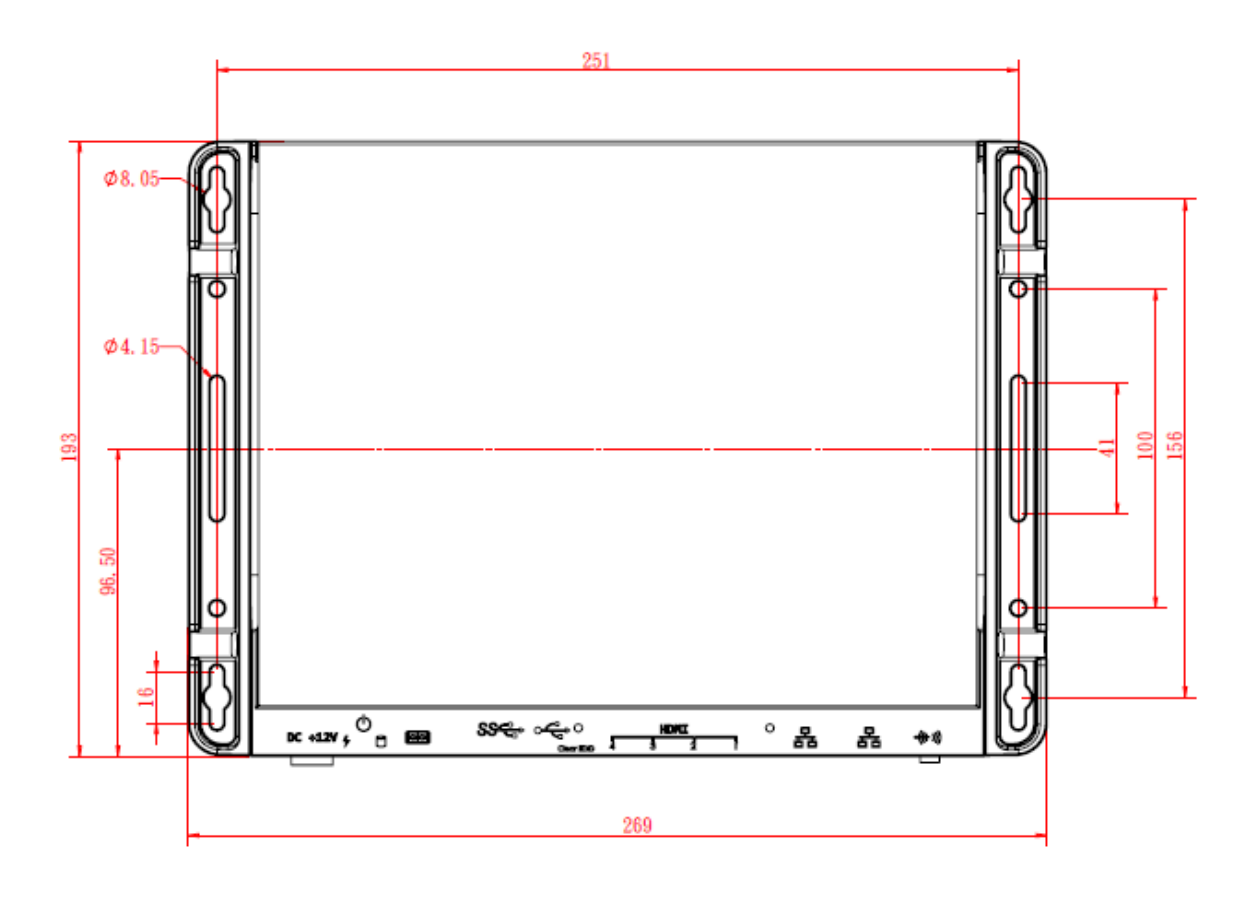

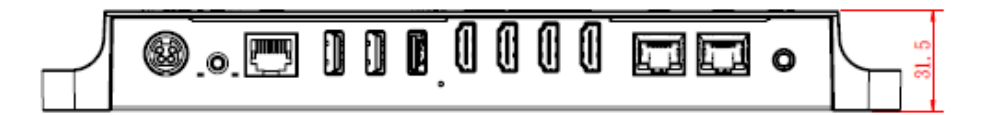

4

## 1.2.3 I/O View

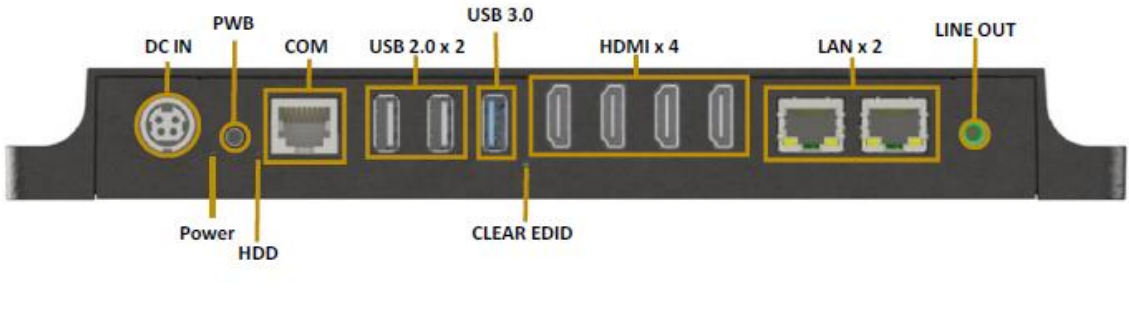

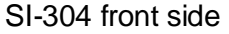

\*\* Based on the design of SI-304, the use of HDMI port has certain limitations. In order to have an image on the screen, the "odd number" port should be plugged in first. If the "even number" port is plugged in first, then there will be no image on the screen. This procedure also applies when using the two ports at the same time in order to have image on the screens. The only requirement is to always plugged in first the "odd number" port.

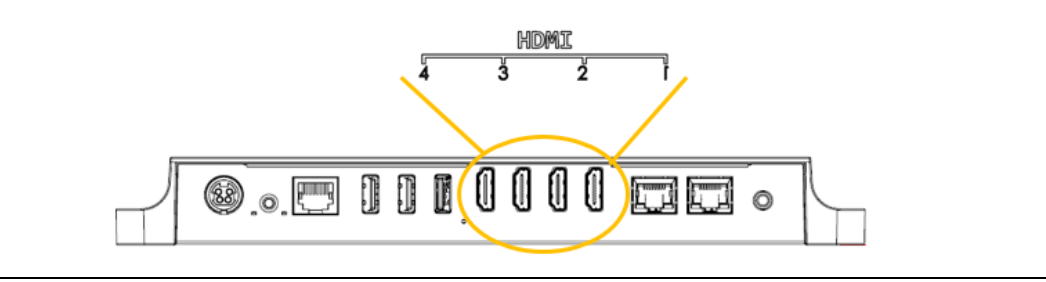

\*\* In order to erase the EDID data, the system needs to be powered off and the HDMI connector has to be removed. Afterwards, press and hold the EDID button while power is introduced for five (5) seconds; then, release the EDID button.

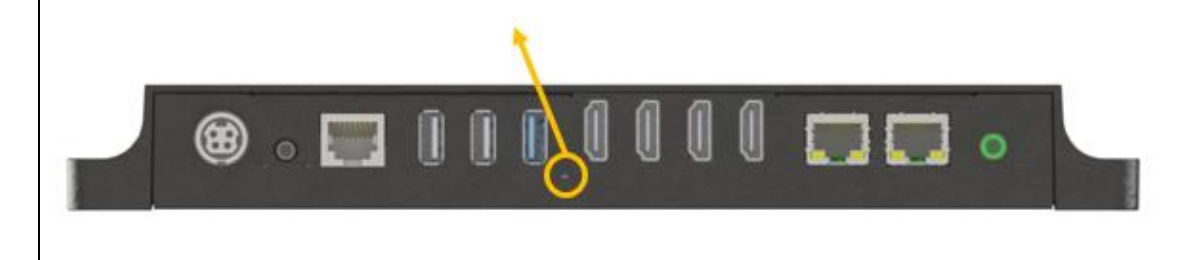

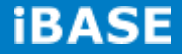

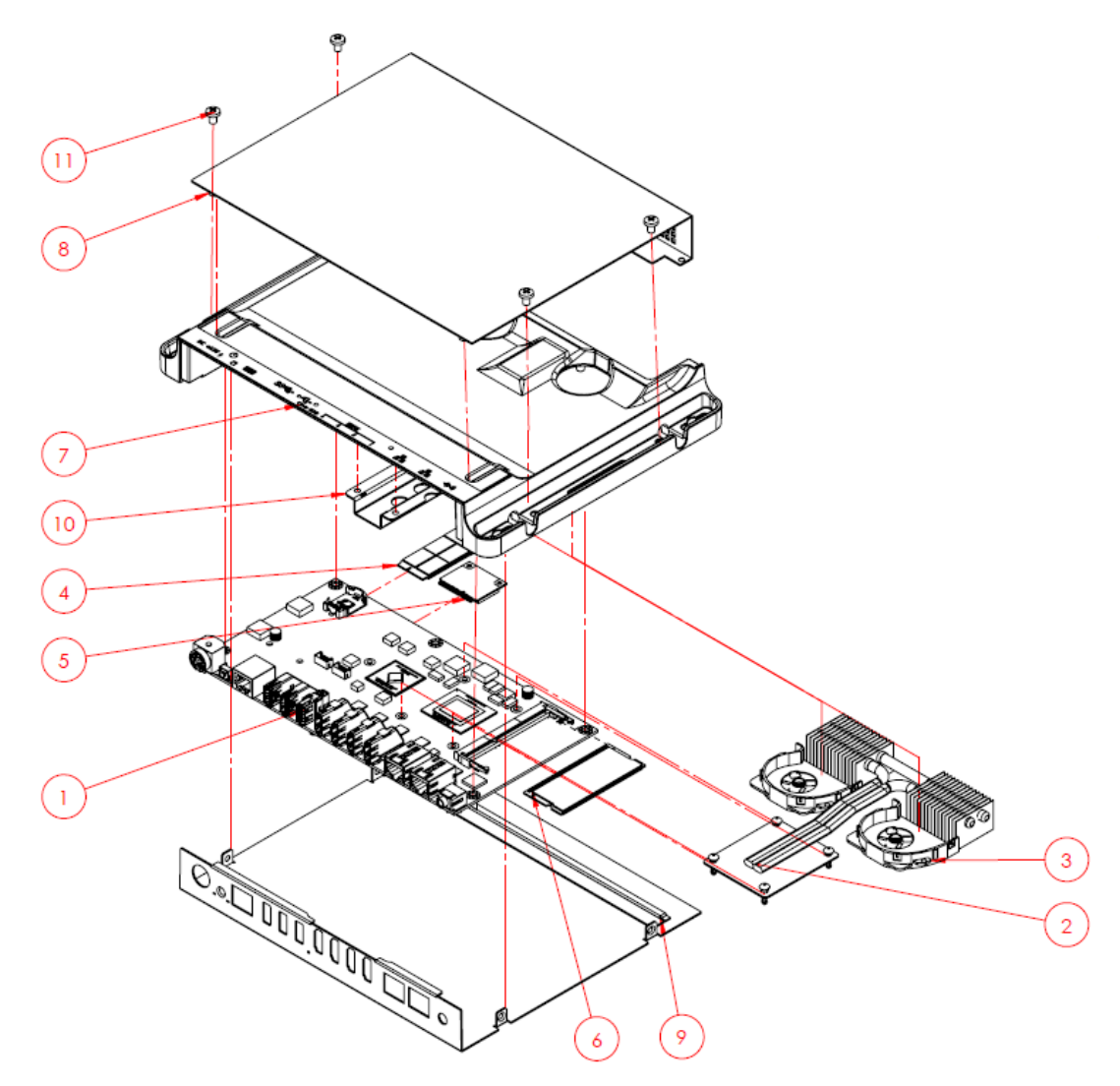

## 1.3 Exploded View of the SI-304 Assembly

## **1.3.1** Parts Description

| Part No. | Description       | Part No. | Description    |
|----------|-------------------|----------|----------------|
| 1        | SI-304 Main Board | 2        | Thermal Module |
| 3        | System Fan        | 4        | M.2 Module     |
| 5        | Mini PCI-E        | 6        | RAM            |
| 7        | Die Casting-Case  | 8        | Cover          |
| 9        | I/O Plate         | 10       | M.2 Bracket    |
| 11       | Mounting Screw    |          |                |

## 1.4 Packing List

| Item No. | Description   | Qty |
|----------|---------------|-----|
| 1        | Driver CD     | 1   |
| 2        | Power adaptor | 1   |
| 3        | Power cord    | 1   |

## 1.4.1 Optional Items module

| WiFi Solution             | Description                                                                     |                           |
|---------------------------|---------------------------------------------------------------------------------|---------------------------|
| WiFi module               | Wireless; PCI-E Mini Card 802.11B/G/N [AW-NE238H]<br>(A008WLAWNE238H000P)       |                           |
| External Antenna,<br>2pcs | WiFi Antenna (A055RFA02C2M20800P)                                               | Contraction of the second |
| Internal cable, 2pcs      | Internal Antenna 200mm [BTC130-1-70B-200-1] RoHS (A055RFA0000020000P)           | 11                        |
| Screw, 2pcs               | SCREW;A31 M2.5*4mm RoHS<br>(H0220613011200000P)                                 | IL                        |
| Bracket, 1 set            | Component BOM; MPCIE-EXT V-B2 Bracket<br>(SC2MPCIEEXT0B2100P)                   |                           |
| 3G Solution               | Description                                                                     |                           |
| 3G                        | Wireless; 3.75G UMTS/HSPA [ZU202] RoHS<br>(A008WIRELESS00520P)                  |                           |
| 3G+GPS                    | Wireless; 3.75G UMTS/HSPA & GPS Module<br>[ZU200] RoHS (A008WIRELESS00510P)     |                           |
| WW-350U                   | Wireless; 3.75G UMTS/HSPA [NAVISYS WW-350U]<br>RoHS (A008WIRELESS00530P)        |                           |
| Cable                     | Cable; SMA IPX Cable For 3G 30CM [RF11030A]<br>RoHS (A012INTENAL010000P)        |                           |
| Antenna                   | 3G [ANT0921Q2P] RoHS (A055ANT0921Q2P000P)                                       |                           |
| COM Port Cable            | Description                                                                     |                           |
| EXT-311                   | Cable; EXT-311 2-HD 10C 150CM; DSUB-9F =><br>RJ45-10M RoHS (C501EXT3110A12000P) |                           |
| EXT-312                   | Cable; EXT-312 2-HD 10C 150CM; DSUB-9M =><br>RJ45-10M RoHS (C501EXT3120A12000P) |                           |

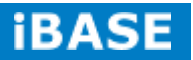

## **1.5 Hardware Installation**

## **1.5.1 Mounting Installation**

1. Please install SI-304 to the intended location using 4x M4\*0.7\*6L screws, as shown in the picture.

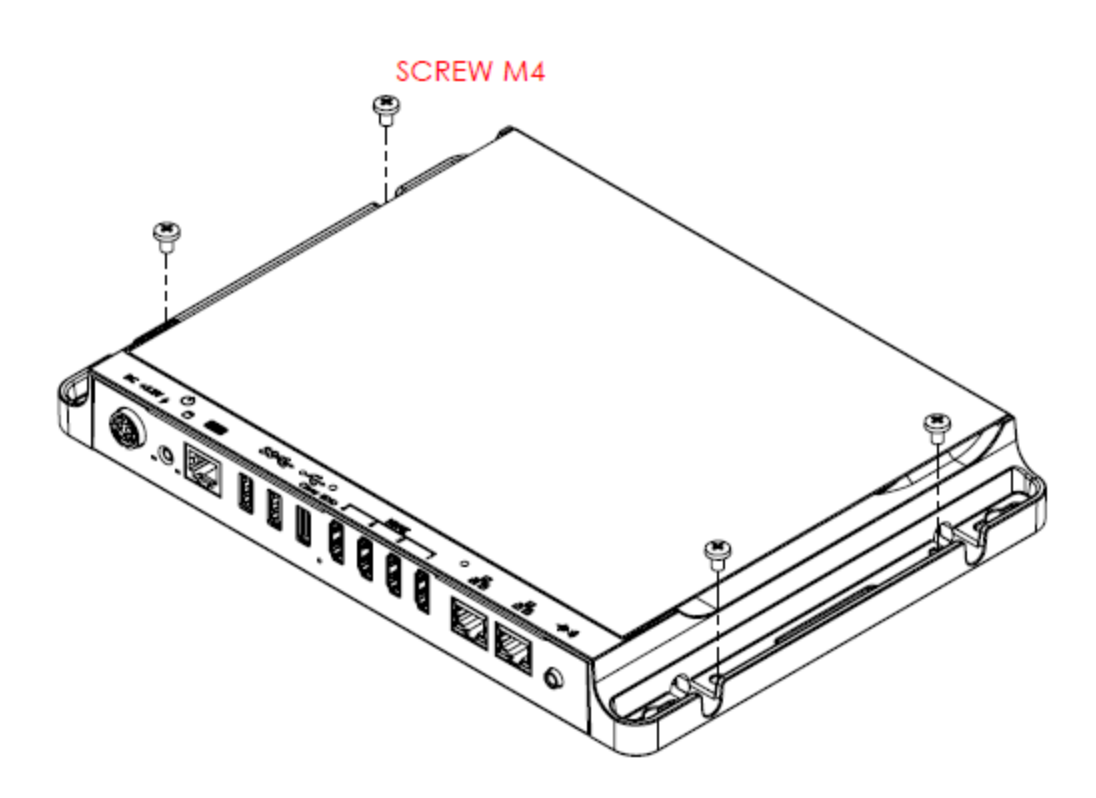

8

## **CHAPTER 2 MOTHERBOARD INTRODUCTION**

## **2.1 Introduction**

## **MBD304 Jumpers and Connectors**

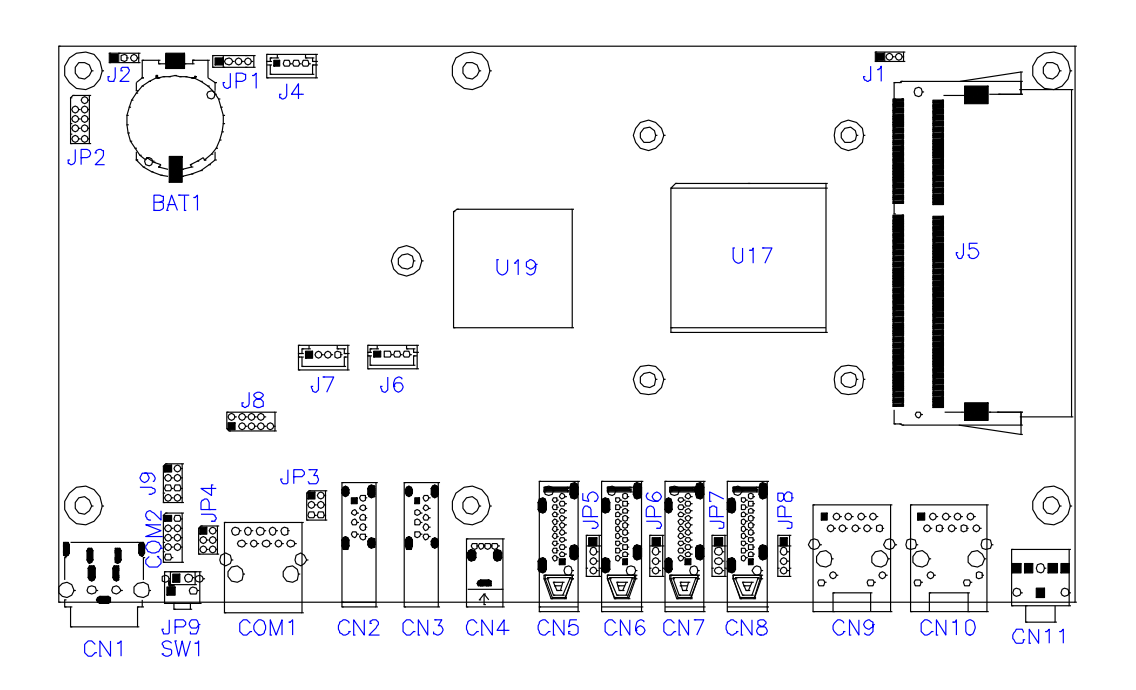

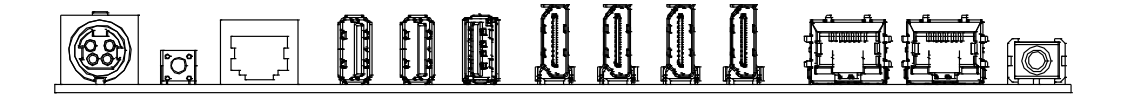

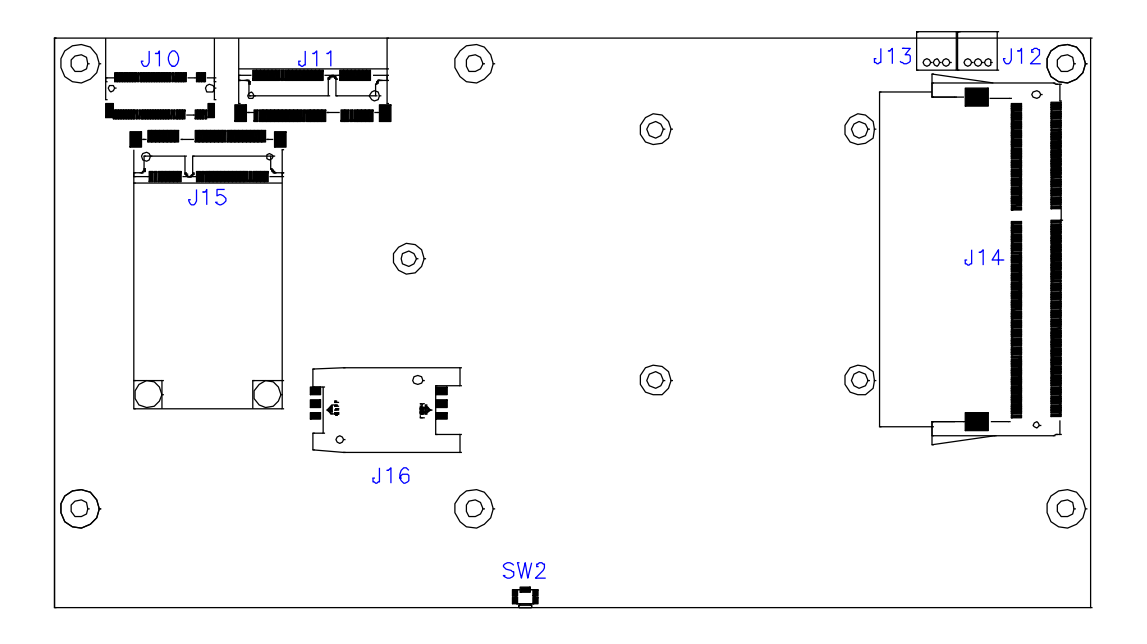

**iBASE** 

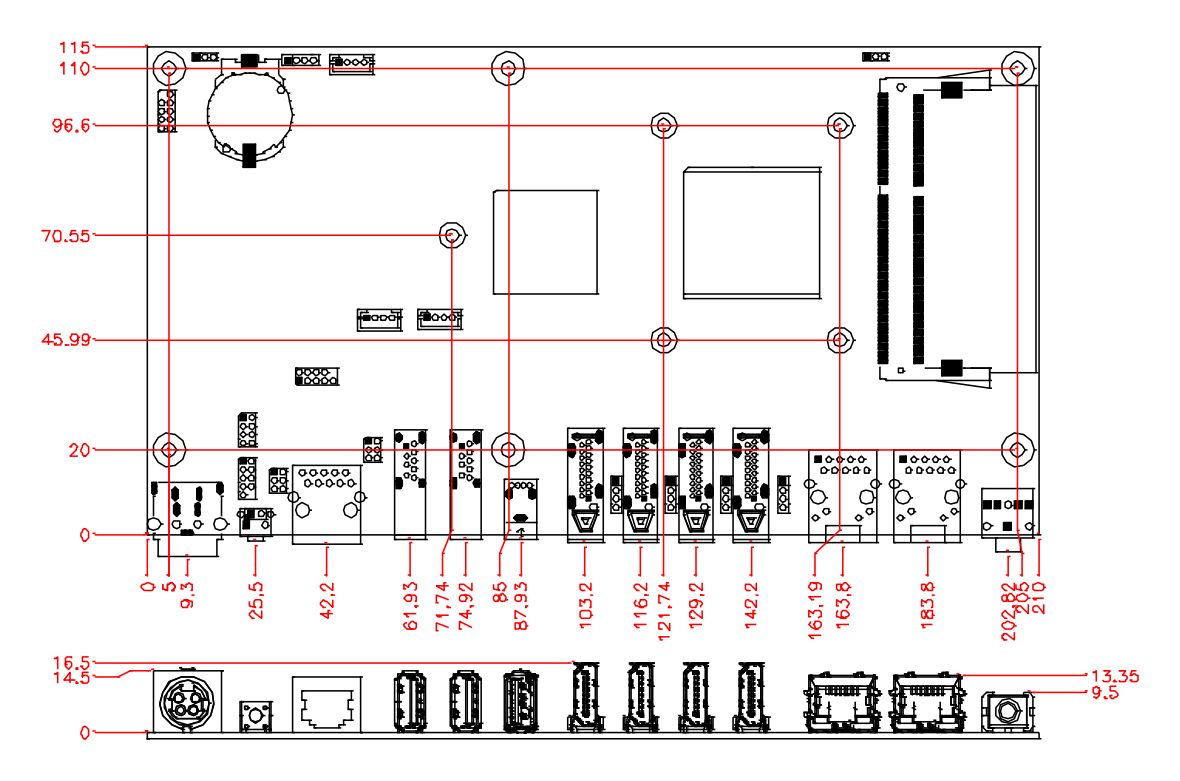

## **MBD304** Board Dimensions

## 2.2 Installations

### 2.2.1 Installing the Memory

The MBD304 board supports four DDR3 memory modules for a maximum total of 32GB in DDR3 SODIMM memory type.

#### Installing and Removing Memory Modules

To install the DDR3 modules, locate the memory slot on the board and perform the following steps:

- 1. Hold the DDR3 module so that the key of the DDR3 module aligned with that on the memory slot.
- 2. Gently push the DDR3 module in an upright position until the clips of the slot close to hold the DDR3 module in place when the DDR3 module touches the bottom of the slot.
- 3. To remove the DDR3 module, press the clips with both hands.

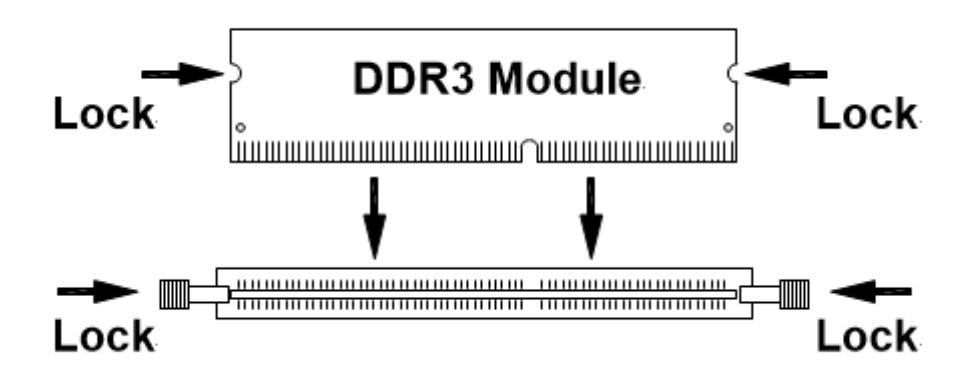

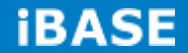

### **2.3 Setting the Jumpers**

Jumpers are used on MBD304 to select various settings and features according to your needs and applications. Contact your supplier if you have doubts about the best configuration for your needs. The following lists the jumpers and connectors on MBD304 and their respective functions.

| JP4/JP5 | Setting      | Function |  |
|---------|--------------|----------|--|
|         | Pin 1-3      | 121/     |  |
| 1 2     | Short/Closed | +120     |  |
|         | Pin 3-4      | וח       |  |
| 5 🗖 🗖 6 | Short/Closed | KI       |  |
|         | Pin 3-5      | . 5\/    |  |
|         | Short/Closed | +0 V     |  |

#### JP3, JP4: COM1/COM2 RS232 RI/+5V/+12V Power Setting

#### J2: Clear CMOS Setting

| J2         | Function   |
|------------|------------|
| •••<br>123 | Normal     |
| •••<br>123 | Clear CMOS |

#### CN1: DC\_IN Connector (+12V Adaptor 4 Pin)

|  | Pin # | Signal Name |
|--|-------|-------------|
|  | 1     | +12V        |
|  | 2     | +12V        |
|  | 3     | GND         |
|  | 4     | GND         |
|  | 5     | GND         |

Copyright  $\circledcirc$  2013 IBASE Technology Inc. All Rights Reserved.

11

### J1: Memory Voltage Setting

| J1      | Function |
|---------|----------|
| <br>123 | 1.5V     |
| 123     | 1.35V    |

#### COM1: COM1 Connector

| COM1 | Pin # | Signal Name              |  |  |
|------|-------|--------------------------|--|--|
|      | 1     | DSR, Data set ready      |  |  |
|      | 2     | GND, ground              |  |  |
|      | 3     | GND, ground              |  |  |
|      | 4     | TXD, Transmit data       |  |  |
| > ■  | 5     | RXD, Receive data        |  |  |
|      | 6     | DCD, Data carrier detect |  |  |
|      | 7     | DTR, Data terminal ready |  |  |
|      | 8     | CTS, Clear to send       |  |  |
|      | 9     | RTS, Request to send     |  |  |
|      | 10    | RI, Ring indicator       |  |  |

### COM2: COM2 Connector

|             | Signal Name         | Pin # | Pin # | Signal Name     |
|-------------|---------------------|-------|-------|-----------------|
|             | Data carrier detect | 1     | 2     | Data set ready  |
|             | Receive data        | 3     | 4     | Request to send |
|             | Transmit data       | 5     | 6     | Clear to send   |
| о<br>П<br>О | Data terminal       | 7     | 8     | Ring indicator  |
|             | ready               |       |       |                 |
|             | Ground              | 9     | 10    | No connect.     |

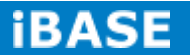

CN11: Audio Line out

JP2: SPI Flash Connector

J8: Half Mini PCIE Slot

J8: LPC Debug Port Connector

J22: Front Panel

| Signal Name                         | Pin # | Pin # | Signal Name                          |
|-------------------------------------|-------|-------|--------------------------------------|
| Power BTN                           | 1     | 2     | Power BTN                            |
| HDD LED+                            | 3     | 4     | HDD LED-                             |
| Reset BTN                           | 5     | 6     | Reset BTN                            |
| VCC5V<br>7-8 FOR ID723<br>POWER USE | 7     | 8     | 5VDUAL<br>7-8 FOR ID723<br>POWER USE |

JP1: DASH Programming header

J4: ISMART MCU Programming header

J6 J7: EDID Emulator MCU Programming header

CN9: LAN RTL8111EP-CG DASH

CN10: LAN RT8111G

CN5: HDMI (DP3)

CN6: HDMI (DP2)

CN7: HDMI (DP1)

CN8: HDMI (DP0)

J10: M.2 Socket SATA Only

J11/J6: Mini PCI-E With SIM Card Slot

J15: mSATA/Mini PCI-E

SW2: EDID Clear Button

## **CHAPTER 3 BIOS SETUP**

This chapter describes the different settings available in the AMI BIOS that comes with the board. The topics covered in this chapter are as follows:

### **3.1 BIOS Introduction**

The BIOS (Basic Input/Output System) installed in your computer system's ROM supports Intel processors. The BIOS provides critical low-level support for a standard device such as disk drives, serial ports and parallel ports. It also password protection as well as special support for detailed fine-tuning of the chipset controlling the entire system.

### 3.2 BIOS Setup

The BIOS provides a Setup utility program for specifying the system configurations and settings. The BIOS ROM of the system stores the Setup utility. When you turn on the computer, the BIOS is immediately activated. Pressing the <Del> key immediately allows you to enter the Setup utility. If you are a little bit late pressing the <Del> key, POST (Power On Self Test) will continue with its test routines, thus preventing you from invoking the Setup. If you still wish to enter Setup, restart the system by pressing the "Reset" button or simultaneously pressing the <Ctrl>, <Alt> and <Delete> keys. You can also restart by turning the system Off and back On again. The following message will appear on the screen:

Press <DEL> or <ESC> to Enter Setup

In general, you press the arrow keys to highlight items, <Enter> to select, the <PgUp> and <PgDn> keys to change entries, <F1> for help and <Esc> to quit.

When you enter the Setup utility, the Main Menu screen will appear on the screen. The Main Menu allows you to select from various setup functions and exit choices.

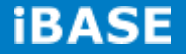

#### **Main Settings**

Aptio Setup Utility – Copyright  $\textcircled{\sc c}$  2012 American Megatrends, Inc.

| Main        | Advanced | Chipset | Boot             | Security                                                                                                    | Save & Exit                                                                    |
|-------------|----------|---------|------------------|----------------------------------------------------------------------------------------------------|--------------------------------------------------------------------------------|
|             |          |         |                  | Choose the                                                                                                    | e system default language                                                      |
| System Date |          |         | [Tue 01/20/2015] |                                                                                                    |                                                                                |
| System Time |          |         | [15:27:20]       | $\rightarrow$ $\leftarrow$ Sel                                                                                | ect Screen                                                                     |
| Access Leve | I        |         | Administrator    | <pre>↑ ↓ Sele<br/>Enter: S<br/>+- Chan<br/>F1: Gene<br/>F2: Prev<br/>F3: Opti<br/>F4: Save<br/>ESC: Exi</pre> | ct Item<br>Select<br>ge Field<br>ral Help<br>ious Values<br>mized Default<br>t |

#### System Date

Set the Date. Use Tab to switch between Data elements.

#### System Time

Set the Time. Use Tab to switch between Data elements.

### **Advanced Settings**

This section allows you to configure and improve your system and allows you to set up some system features according to your preference.

|                                                                                                    |                                                                                                    | A           | Aptio Setup | Utility  |                                                                                                    |
|----------------------------------------------------------------------------------------------------|----------------------------------------------------------------------------------------------------|-------------|-------------|----------|----------------------------------------------------------------------------------------------------|
| Main                                                                                                    | Advanced                                                                                                    | Chipset     | Boot        | Security | Save & Exit                                                                                                    |
| Launch<br>PCI Sul<br>ACPI S<br>CPU Ca<br>IDE Co<br>Shutdoo<br>Shutdoo<br>Shutdoo<br>Shutdoo<br>Shutdoo<br>Shutdoo<br>Shutdoo<br>Shutdoo<br>F81846<br>F81846 | PXE OpROM<br>bsystem Settings<br>onfiguration<br>nfiguration<br>wn Temperature Con<br>Controller 3.1<br>onfiguration<br>nfiguration<br>Configuration<br>Super IO Configura<br>b H/W Monitor | nfiguration | Disabl      | ed       | <ul> <li>→ ← Select Screen</li> <li>↑ ↓ Select Item</li> <li>Enter: Select</li> <li>+- Change Field</li> <li>F1: General Help</li> <li>F2: Previous Values</li> <li>F3: Optimized Default</li> <li>F4: Save</li> <li>ESC: Exit</li> </ul> |

#### **PCI Subsystem Settings**

Aptio Setup Utility

| Main         | Advanced    | Chipset Boot | Security | Save & Exit                                                                                                    |
|--------------|-------------|--------------|----------|----------------------------------------------------------------------------------------------------|
| PCI Bus Driv | ver Version |              | V 2.0502 |                                                                                                    |
| ► PCI Expre  | ss Settings |              |          | <ul> <li>→ ←Select Screen</li> <li>↓ Select Item</li> <li>Enter: Select</li> <li>+- Change Field</li> <li>F1: General Help</li> <li>F2: Previous Values</li> <li>F3: Optimized Default</li> <li>F4: Save</li> <li>ESC: Exit</li> </ul> |

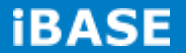

#### **PCI Express Settings**

Aptio Setup Utility

| Main Ad                                                                                | lvanced         | Chipset | Boot     | Security   | Save                                                                                  | e & Exit                                                        |
|----------------------------------------------------------------------------------------|-----------------|---------|----------|------------|---------------------------------------------------------------------------------------|-----------------------------------------------------------------|
| PCI Express Dev                                                                        | vice Register S | ettings |          |            |                                                                                       |                                                                 |
| Relaxed Orderin                                                                        | g               |         | Ena      | abled      |                                                                                       |                                                                 |
| Extended Tag                                                                           | -               |         | Dis      | abled      |                                                                                       |                                                                 |
| No Snoop                                                                               |                 |         | Ena      | abled      |                                                                                       |                                                                 |
| Maximum Payloa                                                                         | ad              |         | Aut      | 0          |                                                                                       |                                                                 |
| Maximum Read                                                                           | Request         |         | Aut      | 0          |                                                                                       |                                                                 |
| PCI Express Link Register Settings<br>ASPM Support<br>WARNING: Enabling ASPM may cause |                 | Dis     | Disabled |            | ← Select Screen<br>↓ Select Item<br>hter: Select<br>- Change Field<br>L: General Help |                                                                 |
| Extended Synch                                                                         |                 |         | Dis      | abled      | F2<br>F3<br>F4                                                                        | 2: Previous Values<br>3: Optimized Default<br>4: Save ESC: Exit |
| Link Training Re                                                                       | try             |         | 5        |            |                                                                                       |                                                                 |
| Link Training Tim                                                                      | neout (uS)      |         | 100      | )          |                                                                                       |                                                                 |
| Unpopulated Lin                                                                        | ks              |         | Ke       | ep Link ON |                                                                                       |                                                                 |
| Restore PCIE Re                                                                        | egisters        |         | Dis      | abled      |                                                                                       |                                                                 |

#### **Relaxed Ordering**

Enables or disables PCI Express Device Relaxed Ordering.

#### **Extended Tag**

If ENABLED allows device to use 8-bit Tag field as a requester.

#### No Snoop

Enables or disables PCI Express Device No Snoop option.

#### **Maximum Payload**

Set Maximum Payload of PCI Express Device or allow System BIOS to select the value.

#### **Maximum Read Request**

Set Maximum Read Request Size of PCI Express Device or allow System BIOS to select the value.

#### **ASPM Support**

Set the ASPM Level: Force LOs – Force all links to LOs State:

AUTO – BIOS auto configure : DISABLE – Disables ASPM.

#### **Extended Synch**

If ENABLED allows generation of Extended Synchronization patterns.

#### Link Training Retry

Defines number of Retry Attempts software will take to retrain the link if previous training attempt was unsuccessful.

#### Link Training Timeout (uS)

Defines number of Microseconds software will wait before polling 'Link Training' bit in Link Status register. Value range from 10 to 1000 uS.

Copyright  $\textcircled{\mbox{\scriptsize C}}$  2013 IBASE Technology Inc. All Rights Reserved.

#### **Unpopulated Links**

In order to save power, software will disable unpopulated PCI Express links, if this option set to 'Disable Link'.

#### **Restore PCIE Registers**

On non-PCI Express aware OS's (Pre Windows Vista)some devices may not be correctly reinitialized after S3.Enabling this restors PCI Express device configuration on S3 resume Warning : Enabling this may cause issues with other hardware after S3 resume.

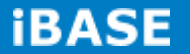

#### **ACPI Settings**

Advanced Main **Chipset Boot** Security Save & Exit **ACPI Settings**  $\rightarrow$   $\leftarrow$ Select Screen ↑↓ Select Item Enter: Select +- Change Field F1: General Help Enabled Enable Hibernation F2: Previous Values F3: Optimized Default **ACPI Sleep State** S3 (Suspend to R...) F4: Save ESC: Exit Lock Legacy Resources Disabled

Aptio Setup Utility

#### **Enable Hibernation**

Enables or Disables System ability to Hibernate (OS/S4 Sleep State). This option may be not effective with some OS.

#### **ACPI Sleep State**

Select ACPI sleep state the system will enter, when the SUSPEND button is pressed.

#### Lock Legacy Resources

Enabled or Disabled Lock of Legacy Resources.

#### **CPU Configuration**

This section shows the CPU configuration parameters.

| Main                 | Advanced                                  | Chipset Boot                                                                                                    | Secur | ity Save & Exit       |
|----------------------|-------------------------------------------|----------------------------------------------------------------------------------------------------|-------|-----------------------|
| CPU Configu          | uration                                   |                                                                                                    |       |                       |
| Module<br>AGESA      | Version: 4.6.5.4 Trin<br>Version: 1.1.0.7 | <ul> <li>→ ←Select Screen</li> <li>↑ ↓ Select Item</li> <li>Enter: Select</li> <li>+- Change Field</li> <li>F1: General Help</li> <li>F2: Previous Values</li> <li>F3: Optimized Default</li> </ul> |       |                       |
| PSS Support          | t E                                       | nable                                                                                                    |       | F4: Save<br>ESC: Exit |
| PSTATE Adj           | ustment P                                 | state 0                                                                                                    |       |                       |
| PPC Adjustn          | nent P                                    | estate 0                                                                                                    |       |                       |
| ► Node 0 Information | rmation                                   |                                                                                                    |       |                       |

#### **PSS Support**

Enable/disable the generation of ACPI\_PPC, \_PPC, \_PSS, and \_PCT objects.

#### **PSTATE Adjustment**

Provide to adjust startup P-state level.

#### **PPC Adjustment**

Provide to adjust \_PPC object.

#### Node 0 Information

View memory information related to Node 0.

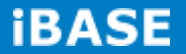

## **IDE Configuration**

|               |          | Aptio Setup Utility |          |                                                                       |
|---------------|----------|---------------------|----------|-----------------------------------------------------------------------|
| Main          | Advanced | Chipset Boot        | Security | v Save & Exit                                                         |
| IDE Configura | ation    |                     |          | → ←Select Screen ↑ ↓ Select Item                                      |
| SATA Port0    | Not      | Present             |          | +- Change Field<br>F1: General Help                                   |
| SATA Port1    | Not      | Present             |          | F2: Previous Values<br>F3: Optimized Default<br>F4: Save<br>ESC: Exit |

#### Shutdown Temperature Configuration

#### Aptio Setup Utility

| Main        | Advanced       | Chipset    | Boot | Security | Save & Exit                                                                                                    |
|-------------|----------------|------------|------|----------|----------------------------------------------------------------------------------------------------|
| APCI Shutdo | wn Temperature | 80 C/176 F |      |          | → ←Select Screen ↑ ↓ Select Item Enter: Select +- Change Field F1: General Help F2: Previous Values F3: Optimized Default F4: Save ESC: Exit |

#### **ACPI Shutdown Temperature**

The default setting is 80 C/176 F.

Aptio Setup Utility

#### iSmart Controller 3.1

Aptio Setup Utility

| Main          | Advanced         | Chipset B | Boot Security | / Save & Exit                                                                |
|---------------|------------------|-----------|---------------|------------------------------------------------------------------------------|
| Auto Power O  | n Schedule       |           |               |                                                                              |
| Power-On afte | er Power failure | Enable    |               |                                                                              |
| PWR Resume    | e Delay          | Disable   |               | → ←Select Screen                                                             |
| Temperature   | Guardian         | Disable   |               | ↑↓ Select Item<br>Enter: Select<br>+- Change Field                           |
| Schedule Slot | : 1              | None      |               | F1: General Help<br>F2: Previous Values<br>F3: Optimized Default<br>F4: Save |
| Schedule Slot | 2                | None      |               | ESC: Exit                                                                    |
|               |                  |           |               |                                                                              |

#### Power-On after Power failure

This field sets the system power status whether *Disable or Enable* when power returns to the system from a power failure situation.

#### **PWR Resume Delay**

Enable or disable power on resume delay.

#### **Temperature Guardian**

Generate the reset signal when system hangs up on POST.

#### Schedule Slot 1 / 2

Setup the hour/minute for system power on.

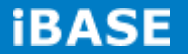

### **ASF Configuration**

| 0              |                    | Aptio Setup Utility |          |                                                                    |
|----------------|--------------------|---------------------|----------|--------------------------------------------------------------------|
| Main           | Advanced           | Chipset Boot        | Security | Save & Exit                                                        |
| Alert Standard | I Format (ASF) Cor | figuration          |          |                                                                    |
| ASF Support    |                    | Disabled            |          | → ← Select Screen                                                  |
| ASF BIOS Mo    | ode                | ON                  |          | ↑↓ Select Item<br>Enter: Select                                    |
| ASF WatchDo    | og Timer           | Disabled            |          | +- Change Field<br>F1: General Help                                |
| WatchDog       | Timer : BIOS       | 0                   |          | F2: Previous Values<br>F3: Optimized Default<br>F4: Save ESC: Exit |
| WatchD         | Dog Timer : OS     | 0                   |          |                                                                    |
|                |                    |                     |          |                                                                    |

### **ASF Support**

ASF Support Enable/Disable

#### **MCTP Configuration**

|             | Aptio Setup Utility  |                     |              |                                                                                                    |  |  |
|-------------|----------------------|---------------------|--------------|----------------------------------------------------------------------------------------------------|--|--|
| Main        | Advanced             | Chipset Boot        | Security     | Save & Exit                                                                                                    |  |  |
| Managemen   | t Component Transpor | t Protocol(MCTP) Co | onfiguration |                                                                                                    |  |  |
| Realtek LAN | I card DASH function | Disabled            |              | <ul> <li>→ E Select Screen</li> <li>↑ ↓ Select Item</li> <li>Enter: Select</li> <li>+- Change Field</li> <li>F1: General Help</li> <li>F2: Previous Values</li> </ul> |  |  |
| MCTP Supp   | ort                  | Disabled            |              | F3: Optimized Default<br>F4: Save ESC: Exit                                                                                                    |  |  |

### **Realtek LAN card DASH function**

Realtek LAN card DASH function Enable/Disable

#### **USB** Configuration

Aptio Setup Utility

| Main /                                                                                               | Advanced                                                        | Chipset                                              | Boot | Security | Save & Exit                                                                                                    |
|----------------------------------------------------------------------------------------------------|-----------------------------------------------------------------|------------------------------------------------------|------|----------|----------------------------------------------------------------------------------------------------|
| USB Configur                                                                                         | ation                                                           |                                                      |      |          |                                                                                                    |
| USB Module V                                                                                         | Version                                                         | 8.10.31                                              |      |          |                                                                                                    |
| USB Devices:<br>1 Keyboa                                                                             | rd, 1 Mouse                                                     |                                                      |      |          |                                                                                                    |
| Legacy USB S<br>XHCI Hand-of<br>EHCI Hand-of<br>USB Mass<br>Support<br>Port 60/64 En<br>USB hardware | Support<br>if<br>Storage Drive<br>nulation<br>e delays and time | Enabled<br>Enabled<br>Enabled<br>TEnabled<br>Enabled |      |          | → ←Select Screen<br>↑↓ Select Item<br>Enter: Select<br>+- Change Field<br>F1: General Help<br>F2: Previous Values<br>F3: Optimized Default<br>F4: Save<br>ESC: Exit |
| USB Transfer<br>Device reset t<br>Device power                                                       | time-out<br>ine-out<br>-up delay                                | 20 sec<br>20 sec<br>Auto                             |      |          |                                                                                                    |

#### Legacy USB Support

Enables Legacy USB support.

AUTO option disables legacy support if no USB devices are connected.

DISABLE option keeps USB devices available only for EFI applications.

#### **USB3.0 Support**

Enable/Disable USB3.0 (XHCI) Controller support.

#### **XHCI Hand-off**

This is a workaround for OSes without XHCI hand-off support. The XHCI ownership change should be claimed by XHCI driver.

#### **EHCI Hand-off**

Enabled/Disabled. This is a workaround for OSes without EHCI hand-off support. The EHCI

ownership change should be claimed by EHCI driver.

#### **USB Transfer time-out**

The time-out value for Control, Bulk, and Interrupt transfers.

#### Device reset time-out

USB mass Storage device start Unit command time-out.

#### Device power-up delay

Maximum time the device will take before it properly reports itself to the Host Controller. 'Auto' uses default value: for a Root port it is 100ms, for a Hub port the delay is taken from Hub descriptor.

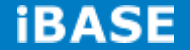

#### F81846 Super IO Configuration

Aptio Setup Utility

| Main                             | Advanced                                                      | Chipset | Boot | Security | Save & Exit                                                                                                    |
|----------------------------------|---------------------------------------------------------------|---------|------|----------|----------------------------------------------------------------------------------------------------|
| F81866 S                         | Super IO Configuratio                                         | n       |      |          |                                                                                                    |
| F81866 S<br>▶ Serial<br>▶ Serial | Super IO Chip<br>Port 0 Configuration<br>Port 1 Configuration |         | F818 | 46       | → ←Select Screen<br>↑↓ Select Item<br>Enter: Select<br>+- Change Field<br>F1: General Help<br>F2: Previous Values<br>F3: Optimized Default<br>F4: Save<br>ESC: Exit |

### **Serial Port Configuration**

Set Parameters of Serial Ports. User can Enable/Disable the serial port and Select an optimal settings for the Super IO Device.

#### F81846 H/W Monitor

Aptio Setup Utility

| Main                                                                                                    | Advanced                                                 | Chipset Boot | Security                                                                                                | Save & Exit                                                                                                    |
|----------------------------------------------------------------------------------------------------|----------------------------------------------------------|--------------|----------------------------------------------------------------------------------------------------|----------------------------------------------------------------------------------------------------|
| PC Health S                                                                                                    | itatus                                                   |              |                                                                                                    |                                                                                                    |
| Fan1 smart<br>Fan2 smart<br>CPU temper<br>System temp<br>Fan1 Speed<br>Fan2 Speed<br>Vcore<br>Vcc5V<br>Vcc12V<br>Memory Vol<br>VSB5V | fan control<br>fan control<br>rature<br>perature<br>tage |              | 50 C<br>50C<br>+56 C<br>+45 C<br>N/A<br>N/A<br>1.008 V<br>+5.171 V<br>+11.968 V<br>+1.512 V<br>5.1122 V | <ul> <li>→ ←Select Screen</li> <li>↑ ↓ Select Item</li> <li>Enter: Select</li> <li>+- Change Field</li> <li>F1: General Help</li> <li>F2: Previous Values</li> <li>F3: Optimized Default</li> <li>F4: Save</li> <li>ESC: Exit</li> </ul> |

#### **Temperatures/Voltages**

These fields are the parameters of the hardware monitoring function feature of the motherboard. The values are read-only values as monitored by the system and show the PC health status.

### **Chipset Settings**

This section allows you to configure and improve your system and allows you to set up some system features according to your preference.

| Aptio Setup Utility                                             |                                   |         |      |          |                                                                                                    |  |  |  |
|-----------------------------------------------------------------|-----------------------------------|---------|------|----------|----------------------------------------------------------------------------------------------------|--|--|--|
| Main                                                            | Advanced                          | Chipset | Boot | Security | Save & Exit                                                                                                    |  |  |  |
| <ul> <li>▶ GFX C</li> <li>▶ South</li> <li>▶ North I</li> </ul> | Configuration<br>Bridge<br>Bridge |         |      |          | → ←Select Screen ↑ ↓ Select Item Enter: Select +- Change Field F1: General Help F2: Previous Values F3: Optimized Default F4: Save ESC: Exit |  |  |  |

```
Aptio Setup Utility
```

| Main       | Advanced       | Chipset | Boot     | Securit | y Save & Exit                                        |
|------------|----------------|---------|----------|---------|------------------------------------------------------|
| GFX Conf   | iguration      |         |          |         | → ← Select Screen<br>↑↓ Select Item<br>Estat: Select |
| Integrated | Graphics       |         | Force    |         | +- Change Field<br>F1: General Help                  |
| UMA Fram   | ne Buffer Size |         | 2G       |         | F2: Previous Values<br>F3: Optimized Default         |
| PSPP Poli  | су             |         | Disabled |         | F4: Save<br>ESC: Exit                                |

#### **Integrated Graphics**

Options are Auto Disabled and Force

#### UMA Frame Buffer Size

Set UMA FB Size

#### **PSPP** Policy

PCIe Speed Power Policy

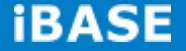

#### Aptio Setup Utility

| Main     | Advanced         | Chipset | Boot      | Securi    | ity Save & Exit                                                                                                    |
|----------|------------------|---------|-----------|-----------|----------------------------------------------------------------------------------------------------|
| AMD Refe | erence code Vers | on:     | Trinity P | ז 1.1.0.7 | Options for SATA Configuration                                                                                                    |
| ► SB SA  | TA Configuration | n       |           |           | <pre>→ ← Select Screen<br/>↑↓ Select Item Enter: Select +- Change Field F1: General Help F2: Previous Values F3: Optimized Default F4: Save ESC: Exit</pre> |

Aptio Setup Utility

| Main                   | Advanced                | Chipset         | Boot | Securit | ty Save & Exit                                                                                                    |
|------------------------|-------------------------|-----------------|------|---------|----------------------------------------------------------------------------------------------------|
| OnChip S/<br>OnChip S/ | ATA Channel<br>ATA Type | Enabled<br>AHCI |      |         | <ul> <li>→ ←Select Screen</li> <li>↑ ↓ Select Item</li> <li>Enter: Select</li> <li>+- Change Field</li> <li>F1: General Help</li> <li>F2: Previous Values</li> <li>F3: Optimized Default</li> <li>F4: Save</li> <li>ESC: Exit</li> </ul> |

#### **OnChip SATA Channel**

Enabled or Disabled.

### **OnChip SATA Type**

Native IDE /n RAID /n AHCI /n AHCI /n Legacy IDE /n IDE->AHCI /n HyperFlash

#### Aptio Setup Utility

| Main                  | Advanced                           | Chipset | Boot | Securi | ty Save & Exit                                                                            |
|-----------------------|------------------------------------|---------|------|--------|-------------------------------------------------------------------------------------------|
| North Brid            | dge Configuratio                   | n       |      |        |                                                                                           |
| Memory Ir             | nformation                         |         |      |        | → ← Select Screen ↑↓ Select Item Enter: Select - Change Field                             |
| Total mem<br>► Socket | nory: 2048 MB (DI<br>0 Information | DR3)    |      |        | F1: General Help<br>F2: Previous Values<br>F3: Optimized Default<br>F4: Save<br>ESC: Exit |
|                       |                                    |         |      |        |                                                                                           |

#### Aptio Setup Utility

| Main     | Advanced                               | Chipset      | Boot      | Securi | ty Save & Exit                                                                                                    |
|----------|----------------------------------------|--------------|-----------|--------|----------------------------------------------------------------------------------------------------|
| Socket 0 | Information                            |              |           |        |                                                                                                    |
| Starti   | ng Address: 0KB<br>Ending Address: 209 | 97151 KB     |           |        | <ul> <li>→ ←</li> <li>Select Screen</li> <li>↑ ↓ Select Item</li> <li>Enter: Select</li> <li>+- Change Field</li> <li>F1: General Help</li> <li>F2: Previous Values</li> <li>F3: Optimized Default</li> </ul> |
| Di       | mm0: size=2048 M                       | B,Dimm speed | =1600 MHz |        | F4: Save<br>ESC: Exit                                                                                                    |
| Di       | mm1: Not Present                       |              |           |        |                                                                                                    |

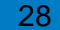

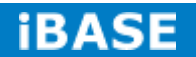

#### **Boot Settings**

This section allows you to configure the boot settings.

|                                                                                                    |         | Aptio Setup Uti                      | lity                                                                                                    |      |                                                                                                    |
|----------------------------------------------------------------------------------------------------|---------|--------------------------------------|----------------------------------------------------------------------------------------------------|------|----------------------------------------------------------------------------------------------------|
| Main Advanced                                                                                                    | Chipset | Boot                                 | Security                                                                                                   | Sav  | ve & Exit                                                                                                    |
| Boot Configuration<br>Setup Prompt Timeout<br>Bootup NumLock State<br>Quiet Boot<br>Fast Boot<br>Boot Mode select                                                                                                    |         | 1<br>C<br>C<br>L                     | lff<br>isabled<br>isabled<br>EGACY                                                                         |      |                                                                                                    |
| <ul> <li>FIXED BOOT ORDER Priorit</li> <li>Boot Option #1</li> <li>Boot Option #2</li> <li>Boot Option #3</li> <li>Boot Option #4</li> <li>Boot Option #5</li> <li>Boot Option #6</li> <li>Boot Option #7</li> <li>► CSM16 parameters<br/>CSM parameters</li> <li>► USB Key Drive BBS Priorit</li> </ul> | ies     | ן<br>כי<br>כי<br>ד<br>ני<br>ני<br>ני | Hard Disk]<br>CD / DVD]<br>JSB Hard Disk]<br>JSB CD / DVD]<br>JSB Key<br>lash…]<br>JSB Floppy]<br>Network] | :USB | <ul> <li>→ ←Select Screen</li> <li>↑ ↓ Select Item</li> <li>Enter: Select</li> <li>+- Change Field</li> <li>F1: General Help</li> <li>F2: Previous Values</li> <li>F3: Optimized Default</li> <li>F4: Save</li> <li>ESC: Exit</li> </ul> |
|                                                                                                    |         |                                      |                                                                                                    |      |                                                                                                    |

#### **Setup Prompt Timeout**

Number of seconds to wait for setup activation key.

65535(0xFFFF) means indefinite waiting.

#### Bootup NumLock State

Select the keyboard NumLock state.

#### **Quiet Boot**

Enables/Disables Quiet Boot option.

#### Fast Boot

Enables/Disables boot with initialization of a minimal set of devices required to launch active boot

option. Has no effect for BBS boot options.

#### **FIXED BOOT ORDER Priorities**

Sets the system boot order.

#### **CSM** parameters

OpROM execution, boot options, filter, etc.

Copyright  $\ensuremath{\textcircled{\sc c}}$  2013 IBASE Technology Inc. All Rights Reserved.

#### **CSM** parameters

This section allows you to configure the boot settings.

|                                                                            |                                                                                               | Арті                                                              | o Setup Othry                                    |          |                                                                                                    |
|----------------------------------------------------------------------------|-----------------------------------------------------------------------------------------------|-------------------------------------------------------------------|--------------------------------------------------|----------|----------------------------------------------------------------------------------------------------|
| Main                                                                       | Advanced                                                                                      | Chipset                                                           | Boot                                             | Security | Save & Exit                                                                                                    |
| Launch CS<br>Boot optio<br>Launch P<br>Launch St<br>Launch Vi<br>Other PCI | SM<br>n filter<br>KE OpROM policy<br>orage OpROM pol<br>deo OpROM policy<br>device ROM priori | Always<br>UEFI a<br>Do not<br>icy Legacy<br>/ Legacy<br>ty UEFI C | nd Legacy<br>launch<br>r only<br>r only<br>DpROM |          | <ul> <li>→ ←Select Screen</li> <li>↑ ↓ Select Item</li> <li>Enter: Select</li> <li>+- Change Field</li> <li>F1: General Help</li> <li>F2: Previous Values</li> <li>F3: Optimized Default</li> <li>F4: Save</li> <li>ESC: Exit</li> </ul> |

#### Launch CSM

This option controls if CSM will be launched.

#### **Boot option filter**

This option controls what devices system can boot to.

#### Launch PXE OpROM policy

Controls the execution of UEFI and Legacy PXE OpROM.

#### Launch Storatge OpROM policy

Controls the execution of UEFI and Legacy Storage OpROM.

#### Launch Video OpROM policy

Controls the execution of UEFI and Legacy Video OpROM.

#### Other PCI device ROM priority

For PCI devices other than Network, Mass storage or Video defines which OpROM to launch.

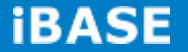

#### **Security Settings**

This section allows you to configure and improve your system and allows you to set up some system features according to your preference.

| Aptio Setup Utility                                                                                                    |                                                                                                    |                                                                                               |                                |       |                                                                                                    |  |  |  |
|----------------------------------------------------------------------------------------------------|----------------------------------------------------------------------------------------------------|-----------------------------------------------------------------------------------------------|--------------------------------|-------|----------------------------------------------------------------------------------------------------|--|--|--|
| Main                                                                                                    | Advanced                                                                                                    | Chipset                                                                                       | Boot                           | Secur | ity Save & Exit                                                                                                    |  |  |  |
| Password<br>If ONLY th<br>then this or<br>asked for v<br>If ONLY th<br>power on p<br>or enter Se<br>Administra<br>The passw<br>in the follow<br>Minimum k<br>Maximum I<br>Administra<br>User Pass | Description<br>e Administrator's pa<br>hly limit access to S<br>when entering Setup<br>e User's password i<br>bassword and must<br>etup. In Setup the Us<br>tor rights<br>ord length must be<br>wing range:<br>ength<br>ength<br>tor Password<br>word | assword is set<br>ietup and is or<br>j.<br>is set, then thi<br>be entered to<br>ser will have | ,<br>s is a<br>boot<br>3<br>20 |       | <ul> <li>→ ←Select Screen</li> <li>↑ ↓ Select Item</li> <li>Enter: Select</li> <li>+- Change Field</li> <li>F1: General Help</li> <li>F2: Previous Values</li> <li>F3: Optimized Default</li> <li>F4: Save</li> <li>ESC: Exit</li> </ul> |  |  |  |

#### **Administrator Password**

Set Setup Administrator Password.

#### **User Password**

Set User Password.

#### **Secure Boot control**

Secure Boot flow control.

Secure Boot is possible only if System runs in User Mode.

#### **Secure Boot Policy**

Select Secure Boot mode extended options: Internal FV, Option ROM, Removable Media, Fixed Media.

#### **Administrator Password**

Set Setup Administrator Password

21

#### Save & Exit Settings

| Main                  | Advanced                         | Chipset | Boot | Security | Save & Exit                                          |
|-----------------------|----------------------------------|---------|------|----------|------------------------------------------------------|
| Save Cha<br>Discard C | nges and Exit<br>hanges and Exit |         |      |          |                                                      |
| Save Cha              | nges and Reset                   |         |      |          |                                                      |
| Discard C             | hanges and Reset                 |         |      |          |                                                      |
| Save Opti             | ions                             |         |      |          | $\rightarrow$ $\leftarrow$ Select Screen             |
| Save Cha              | nges                             |         |      |          | ↑↓ Select Item                                       |
| Discard C             | hanges                           |         |      |          | Enter: Select<br>+- Change Field<br>F1: General Help |
| Restore D             | )efaults                         |         |      |          | F2: Previous Values                                  |
| Save as L             | Jser Defaults                    |         |      |          | F3: Optimized Default                                |
| Restore L             | lser Defaults                    |         |      |          | F4: Save<br>ESC: Exit                                |
|                       |                                  |         |      |          |                                                      |

#### Save Changes and Exit

Exit system setup after saving the changes.

#### **Discard Changes and Exit**

Exit system setup without saving any changes.

#### Save Changes and Reset

Reset the system after saving the changes.

#### **Discard Changes and Reset**

Reset system setup without saving any changes.

#### **Save Changes**

Save Changes done so far to any of the setup options.

#### **Discard Changes**

Discard Changes done so far to any of the setup options.

#### **Restore Defaults**

Restore/Load Defaults values for all the setup options.

#### Save as User Defaults

Save the changes done so far as User Defaults.

#### **Restore User Defaults**

Restore the User Defaults to all the setup options.

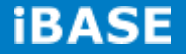

## **CHAPTER 4 DRIVERS INSTALLATION**

#### **IMPORTANT NOTE:**

After installing your Windows operating system, you must install first the Intel Chipset Software Installation Utility before proceeding with the drivers installation.

### 4.1 VGA Drivers Installation

1. Insert the drivers DVD that comes with the system. Click System, then SI-304 Series Products.

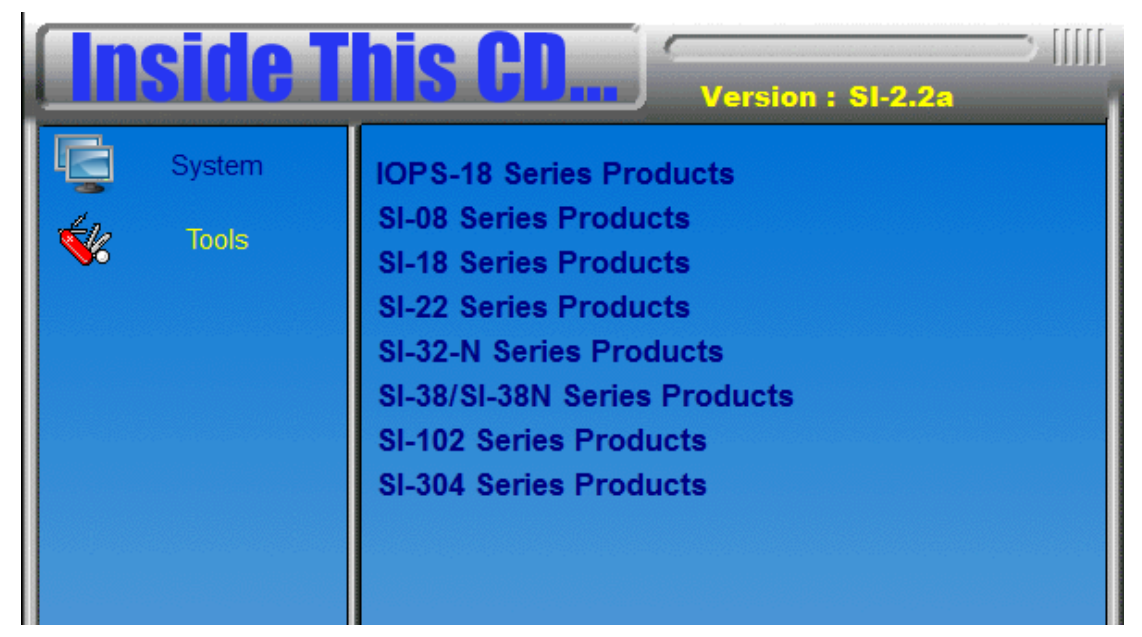

2. Click AMD Bald Eagle Graphics Drivers.

| <b>Inside T</b> | Version : SI-2.2a                                                                                                    |
|-----------------|----------------------------------------------------------------------------------------------------|
| System          | AMD Bald Eagle Graphics Drivers<br>Realtek High Definition Audio Driver<br>Realtek GbE _FE Ethernet PCI-E NIC Driver |

Copyright © 2013 IBASE Technology Inc. All Rights Reserved.

| MD - Catalyst™ Install N | 1anager - Version: 08.00.0916                                                                      |
|--------------------------|----------------------------------------------------------------------------------------------------|
| Welcome                  |                                                                                                    |
| Welcome                  | Catalyst™ Install Manager is used to install and update the software for<br>your graphics products |
|                          | CLanguage Support —<br>Which language would you like Catalyst™ Install Manager to display?         |
| CATALYST<br>SOFTWARE     | English                                                                                            |
|                          | http://www.amd.com                                                                                 |
|                          | Next > Cancel                                                                                      |

#### 3. When the welcome screen appears, click Next.

- 4. Select the language you would like to be displayed and click Next.
- 5. Click *Next* to continue the installation process.

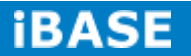

| istaller We | Icome                                                         |
|-------------|---------------------------------------------------------------|
| Welcome     | - Welcome                                                     |
| Analyze     | Express                                                       |
| Customize   | Custom                                                        |
| Install     | Default Installation Location:<br>C:\Program Files\AMD Browse |
| Finished    |                                                               |
|             |                                                               |
| SOFTWARE    |                                                               |

6. Select Express and the installation location and click Next.

#### 7. Click Accept to accept the End User License Agreement.

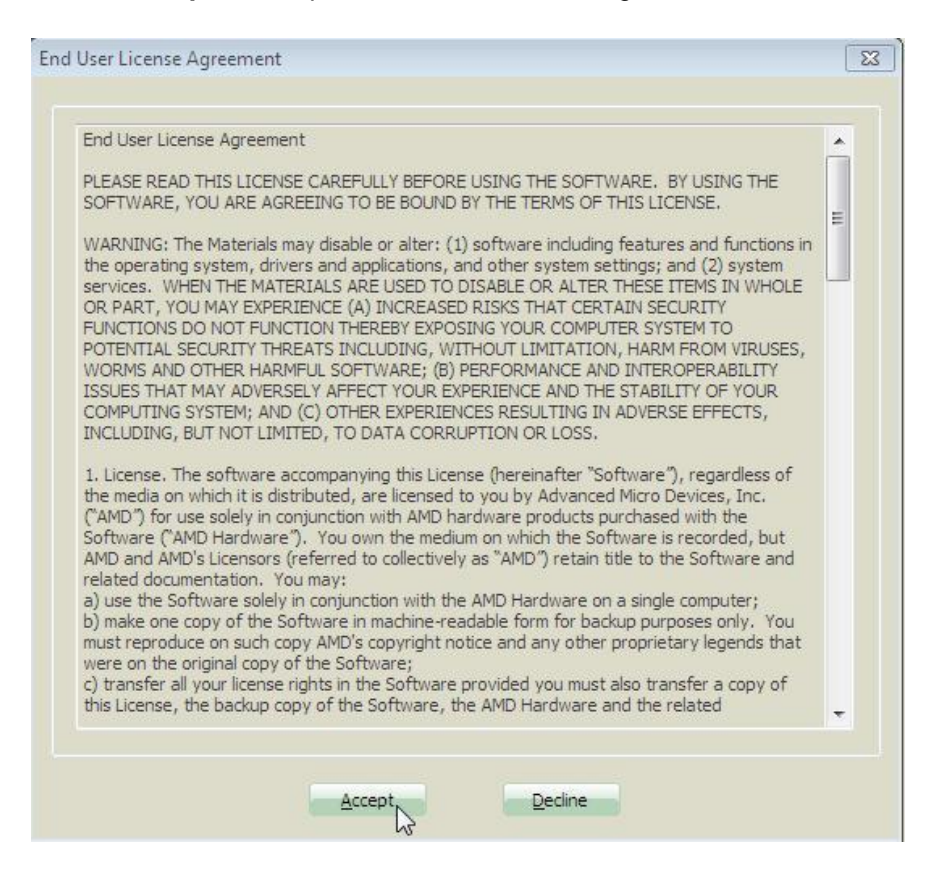

#### 8. To reboot the system, click Yes.

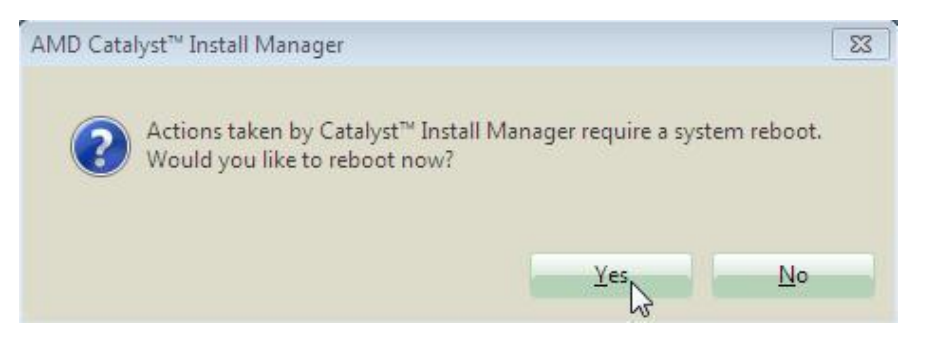

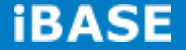

## 4.2 Audio Drivers Installation

1. Insert the drivers DVD that comes with the syste0. Click Realtek High Definition Audio Driver.

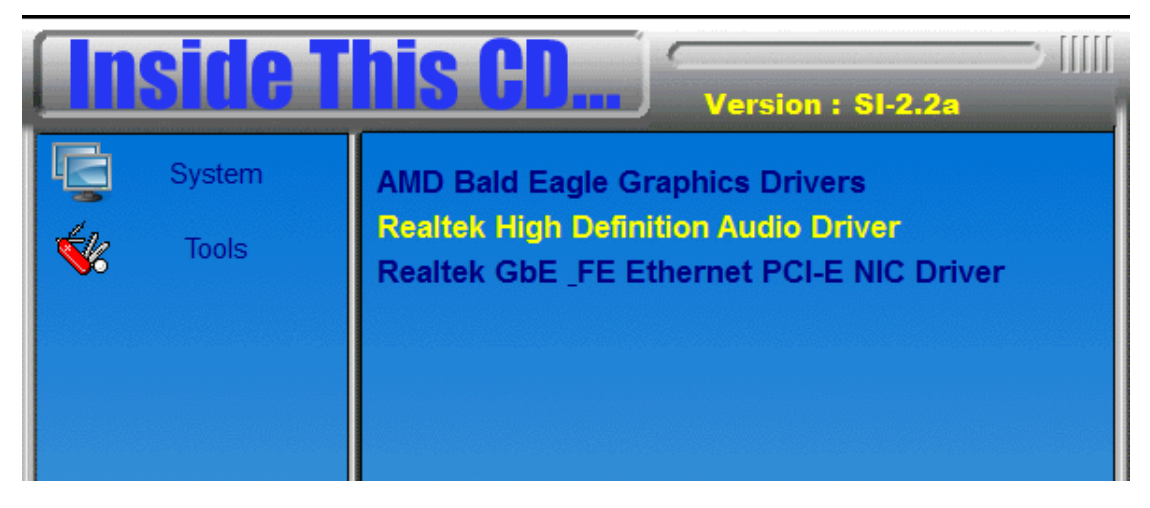

2. When the Welcome screen to the InstallShield Wizard appears, click Next.

3. InstallShield Wizard is now complete, click **Finish** to restart the system and for changes to take effect.

## **4.3 LAN Drivers Installation**

- 1. Insert the drivers DVD that comes with the syste0. Click LAN Card.
- 2. Click *Realtek GbE\_FE Ethernet PCI-E NIC Drivers*.

| <b>Inside T</b> | Version : SI-2.2a                                                                                                    |
|-----------------|----------------------------------------------------------------------------------------------------|
| System          | AMD Bald Eagle Graphics Drivers<br>Realtek High Definition Audio Driver<br>Realtek GbE _FE Ethernet PCI-E NIC Driver |

- 3. When the Welcome screen appears, click Next.
- 4. click *Install* to begin the installation.
- 5. InstallShield Wizard is complete. Click *Finish*.

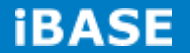

## Appendix

## A. ATI Eyefinitity setting

After finishing AMD VGA driver installation, you can start to use "AMD Catalyst Control Center".

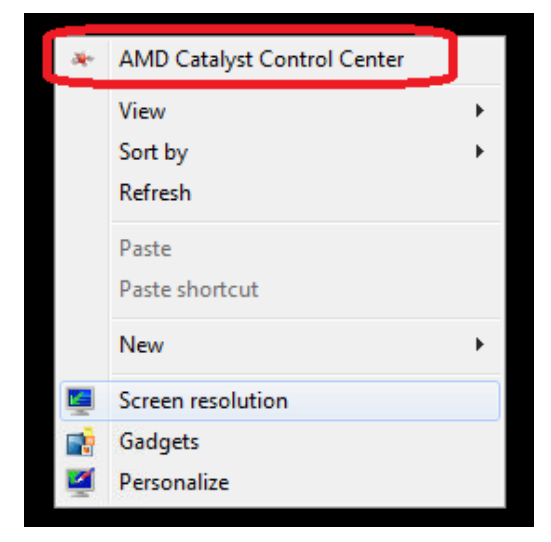

Choose **"AMD Eyefinity Multi-Display"** for Video wall display configuration setting.

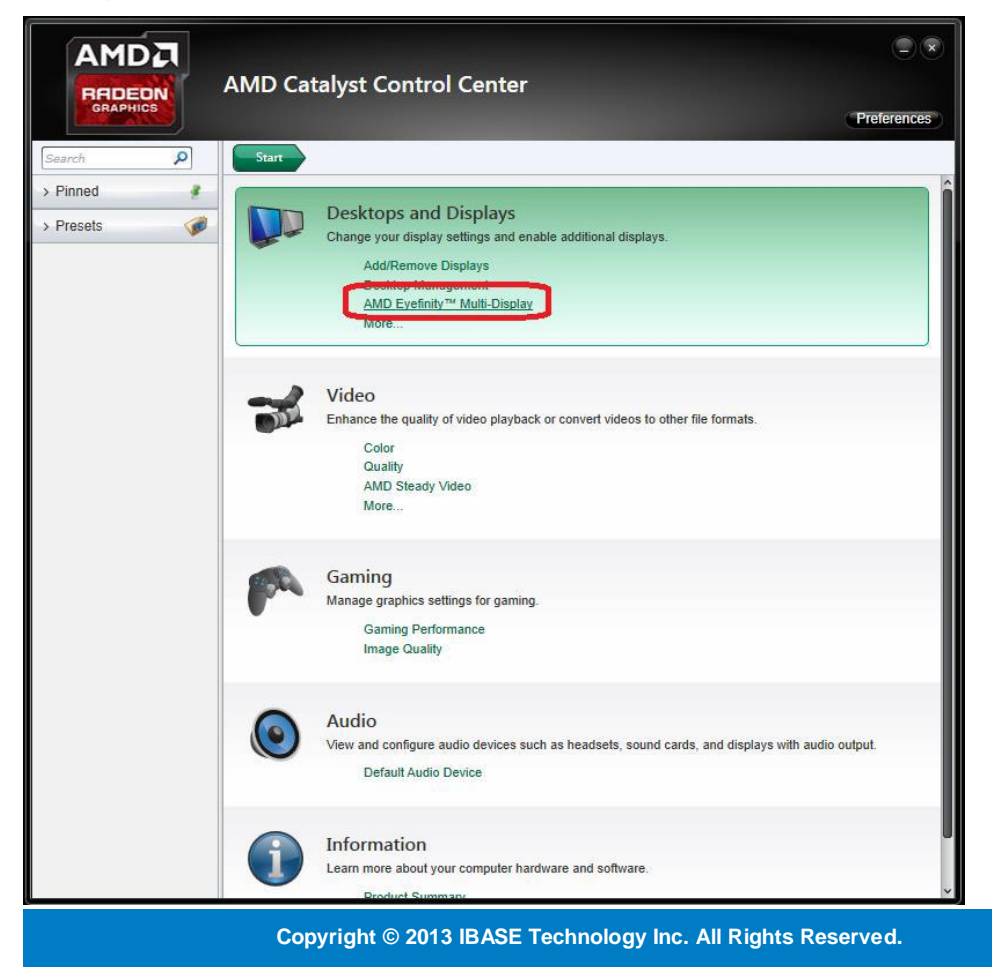

## Select "Create Eyefinity Display Group"

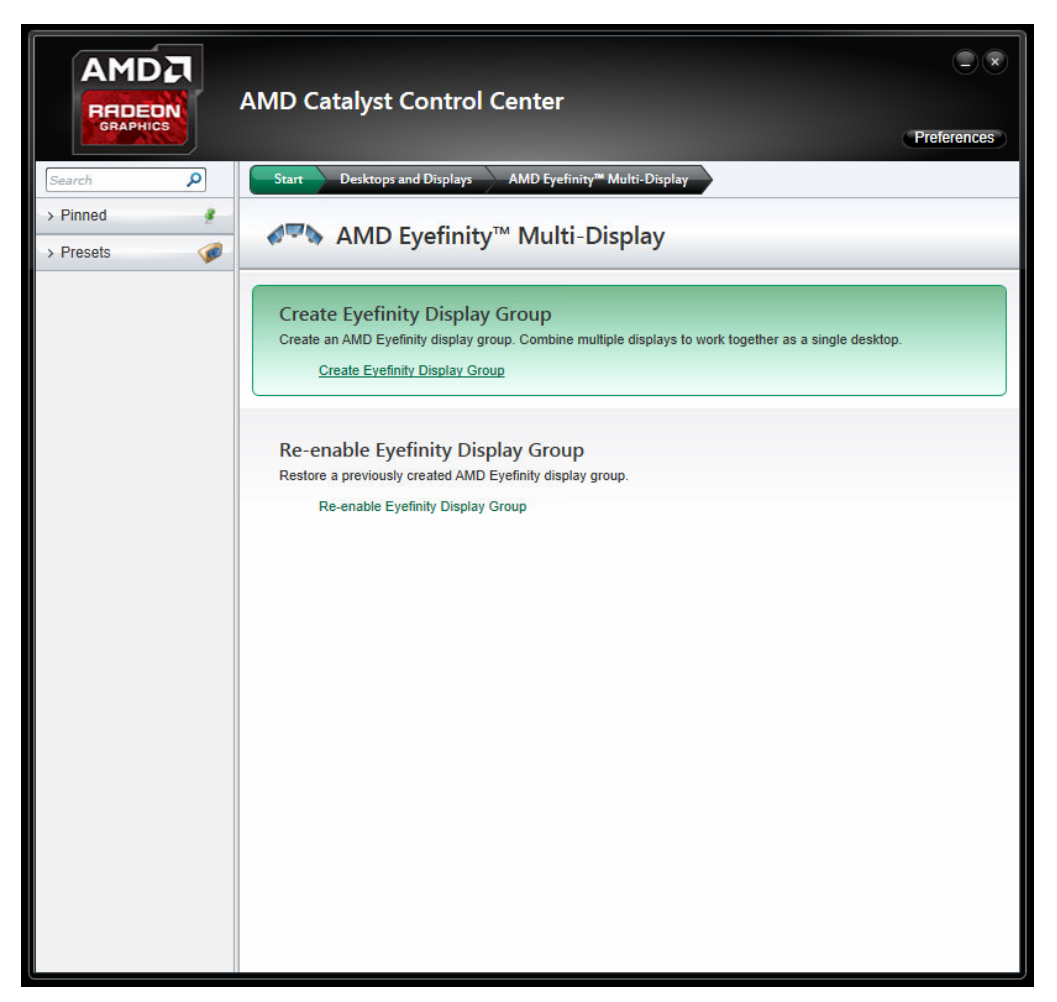

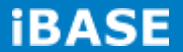

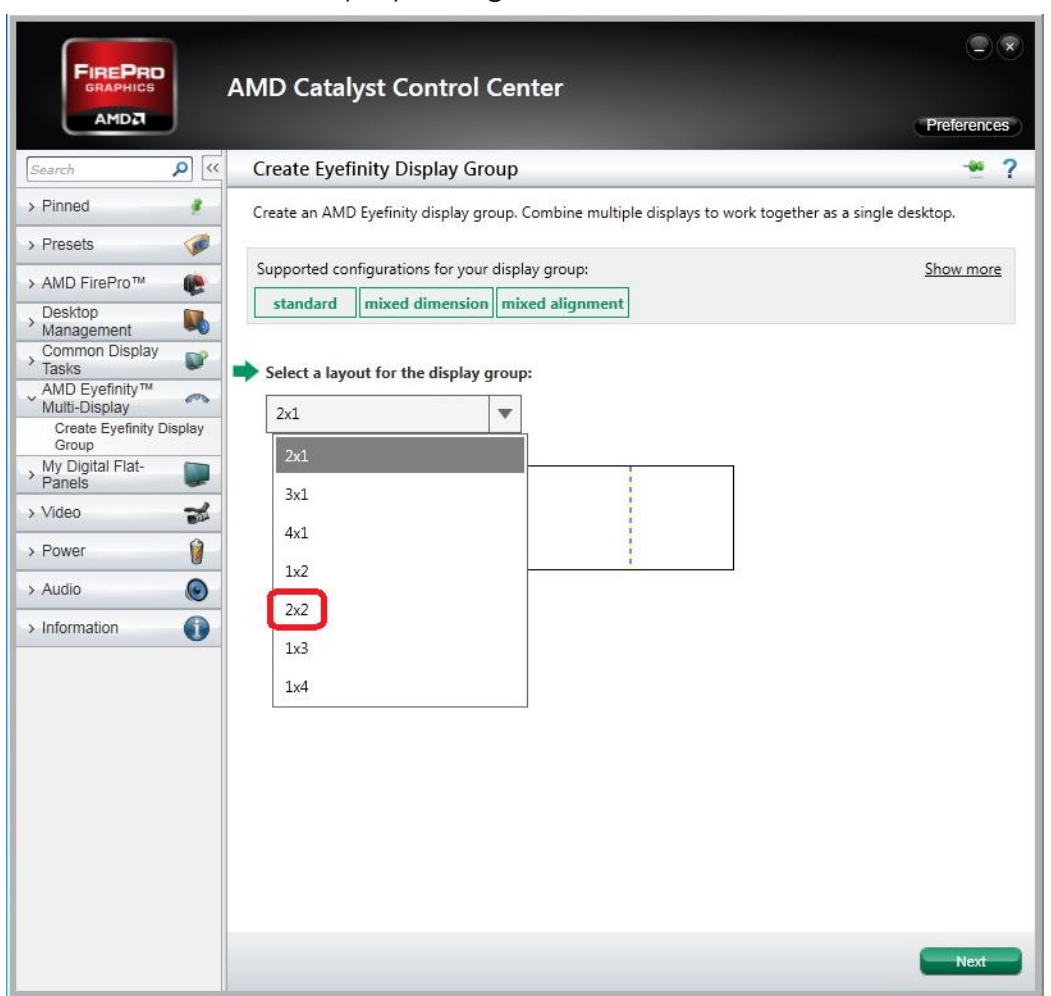

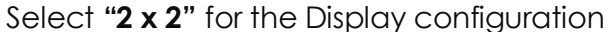

## Make the displays arrangement

|                                                     | AMD Catalyst Control Center                                                                               | ×         |
|-----------------------------------------------------|----------------------------------------------------------------------------------------------------|-----------|
| Search 👂 <                                          | Create Eyefinity Display Group                                                                            | ?         |
| > Pinned                                            | Create an AMD Eyefinity display group. Combine multiple displays to work together as a single desktop.    |           |
| > Presets        > AMD FirePro™                     | Supported configurations for your display group (2x2): Show more standard mixed dimension mixed alignment | <u>re</u> |
| Desktop     Management     Common Display     Tasks | Rearrange your displays as needed.                                                                        |           |
| AMD Eyefinity™<br>Multi-Display<br>My Digital Flat- | Start arrangement                                                                                         |           |
| > Video                                             |                                                                                                    |           |
| Power     V     Audio                               |                                                                                                    |           |
| > Information                                       |                                                                                                    |           |
|                                                     | 1 3 4                                                                                                    |           |
|                                                     |                                                                                                    |           |
|                                                     |                                                                                                    |           |
|                                                     | 2 4 4                                                                                                    |           |
|                                                     | Back                                                                                                    |           |

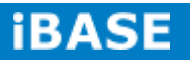

## Complete the settings

|                                                                                                    | AMD Catalyst Control Center                                                                                                    | Preferences        |
|----------------------------------------------------------------------------------------------------|----------------------------------------------------------------------------------------------------|--------------------|
| Search 👂                                                                                                    | Create Eyefinity Display Group                                                                                                    | * ?                |
| > Pinned                                                                                                    | Create an AMD Eyefinity display group. Combine multiple displays to work together as a                                                                           | single desktop.    |
| > Presets                                                                                                    |                                                                                                    |                    |
| > AMD FirePro™                                                                                                    | Save Eyefinity Display Group                                                                                                    | th 4 displays (2 x |
| Management       Common Display       Tasks       AMD Eyefinity™       Multi-Display       My Digital Flat-<br>Panels       > Video       > Power       > Audio       > Information | ()<br>()<br>()<br>()<br>()<br>()<br>()<br>()<br>()<br>()                                                                                                    |                    |
|                                                                                                    | My Display Group 2011Feb11_0108                                                                                                    |                    |
|                                                                                                    | We suggest:<br>Adjust Bezel Compensation<br>Arrange Eyefinity Display Group<br>Create Eyefinity Display Group<br>Disable Eyefinity Display Group<br>Defaults Dis | card Apply         |

Now, you can use Screen resolution to check your setting.

| ×        | AMD Catalyst Control Center |   |
|----------|-----------------------------|---|
|          | View                        | • |
|          | Sort by                     | ► |
|          | Refresh                     |   |
|          | Paste                       |   |
|          | Paste shortcut              |   |
|          | New                         | • |
| <b>E</b> | Screen resolution           |   |
|          | Gadgets                     |   |
| 1000     | Personalize                 |   |

A screen with 7680 X 4320 is the correct setting for 2 x 2 Display configuration. (Monitor: ASUS PB287Q with 3840 \* 2160 resolution support.)

| Change the appearance of your disp | lay | ľ |
|------------------------------------|-----|---|
|------------------------------------|-----|---|

|                       | 0                                                                                                    | Detect            |
|-----------------------|----------------------------------------------------------------------------------------------------|-------------------|
| isplay:<br>esolution: | 1. ASUS PB287Q<br>7680 × 4320                                                                                                    |                   |
|                       |                                                                                                    | Advanced settings |
| Connect to a p        | rojector (or press the 🞥 key and tap P)                                                                                                    |                   |
| Make text and o       | other items larger or smaller                                                                                                    |                   |
|                       | Contract of the second second s |                   |

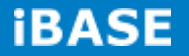

#### **Remarks:**

3 and 4 Displays configurations

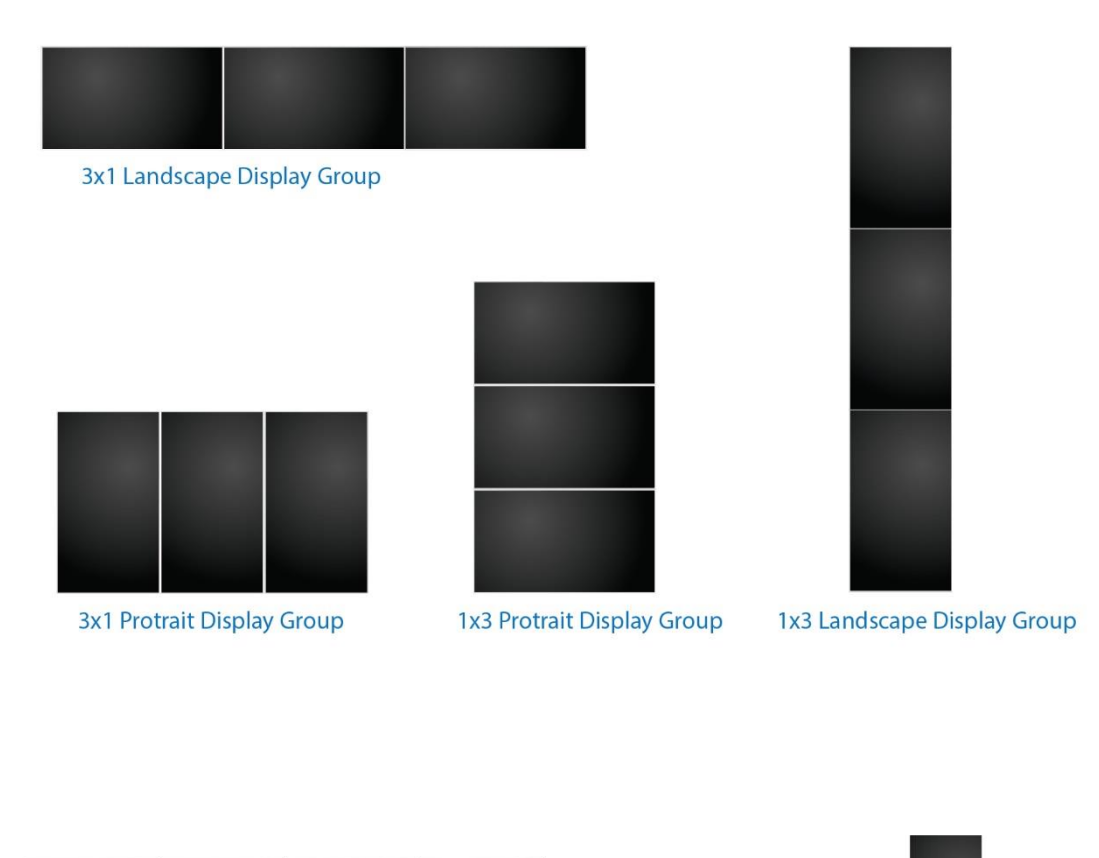

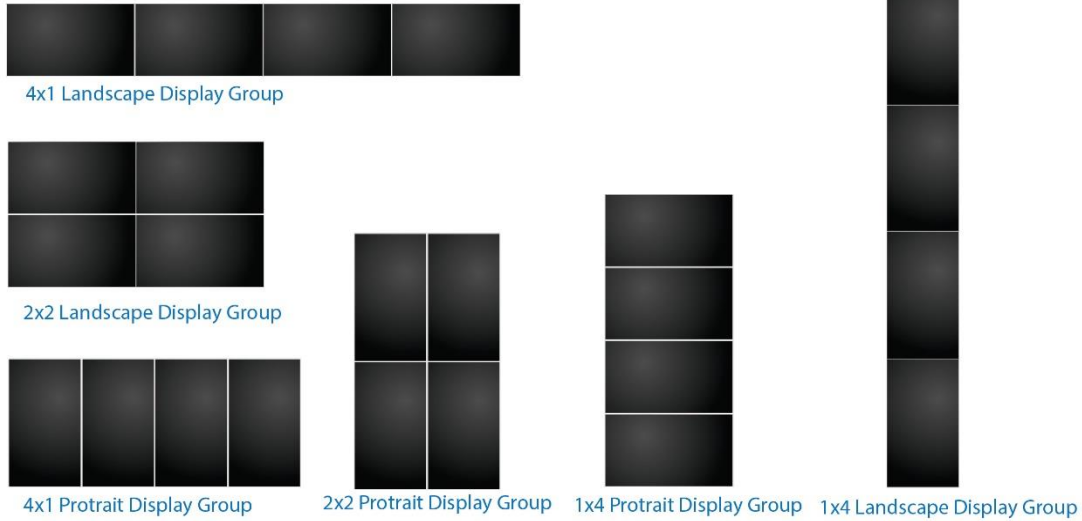

Copyright  $\textcircled{\mbox{\scriptsize c}}$  2013 IBASE Technology Inc. All Rights Reserved.

## B. I/O Port Address Map

Each peripheral device in the system is assigned a set of I/O port addresses, which also becomes the identity of the device. The following table lists the I/O port addresses used.

| Address     | Device Description                                      |
|-------------|---------------------------------------------------------|
| 0000h-03AFh | PCI bus                                                 |
| 0000h-03AFh | Direct memory access controller                         |
| 0010h-001Fh | Motherboard resources                                   |
| 0020h-0021h | Programmable interrupt controller                       |
| 0022h-003Fh | Motherboard resources                                   |
| 0040h-0043h | System timer                                            |
| 0044h-005Fh | Motherboard resources                                   |
| 0060h-0060h | Standard PS/2 Keyboard                                  |
| 0061h-0061h | System speaker                                          |
| 0063h-0063h | Motherboard resources                                   |
| 0064h-0064h | Standard 101/102-Key or Microsoft Natural PS/2 Keyboard |
| 0065h-0065h | Motherboard resources                                   |
| 0070h-0071h | System CMOS/real time clock                             |
| 0072h-007Fh | Motherboard resources                                   |
| 0081h-0083h | Direct memory access controller                         |
| 0084h-0086h | Motherboard resources                                   |
| 0084h-0087h | Direct memory access controller                         |
| 00A0h-00A1h | Programmable interrupt controller                       |
| 00A2h-00BFh | Motherboard resources                                   |
| 00A2h-00BFh | Direct memory access controller                         |
| 00B1h-00B1h | Motherboard resources                                   |
| 00F0h-00FFh | Numeric data processor                                  |
| 0170h-0177h | ATA Channel 1                                           |
| 01F0h-01F7h | ATA Channel 0                                           |
| 0238H-023Fh | Communications Port (COM5)                              |
| 02E8H-02EFh | Communications Port (COM4)                              |
| 02F8H-02FFh | Communications Port (COM2)                              |
| 0338H-033Fh | Communications Port (COM6)                              |
| 03E8H-03EFh | Communications Port (COM3)                              |
| 03F8H-03FFh | Communications Port (COM1)                              |

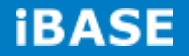

## C. Interrupt Request Lines (IRQ)

Peripheral devices use interrupt request lines to notify CPU for the service required. The following table shows the IRQ used by the devices on board.

| Level  | Function                                     |
|--------|----------------------------------------------|
| IRQ 0  | System timer                                 |
| IRQ 1  | Standard 101/102-Key                         |
| IRQ 3  | Communications Port (COM2)                   |
| IRQ 4  | Communications Port (COM1)                   |
| IRQ 6  | Communications Port (COM3)                   |
| IRQ 6  | Communications Port (COM4)                   |
| IRQ 8  | System CMOS/real time clock                  |
| IRQ 10 | Communications Port (COM5)                   |
| IRQ 10 | Communications Port (COM6)                   |
| IRQ 12 | PS/2 Compatible Mouse                        |
| IRQ 13 | Numeric data processor                       |
| IRQ 16 | High Definition Audio Controller             |
| IRQ 16 | PCI standard PCI-to-PCI bridge               |
| IRQ 17 | Standard Enhanced PCI to USB Host Controller |
| IRQ 17 | Standard Enhanced PCI to USB Host Controller |
| IRQ 18 | High Definition Audio Controller             |
| IRQ 18 | Standard Open HCD USB Host Controller        |
| IRQ 18 | Standard Open HCD USB Host Controller        |
| IRQ 18 | Standard Open HCD USB Host Controller        |
| IRQ 18 | Standard Open HCD USB Host Controller        |
| IRQ 19 | PCI standard PCI-to-PCI bridge               |
| IRQ 19 | AMD SATA Controller (IDE Mode)               |

Copyright @ 2013 IBASE Technology Inc. All Rights Reserved.

## **D. Watchdog Timer Configuration**

The WDT is used to generate a variety of output signals after a user programmable count. The WDT is suitable for use in the prevention of system lock-up, such as when software becomes trapped in a deadlock. Under these sorts of circumstances, the timer will count to zero and the selected outputs will be driven. Under normal circumstance, the user will restart the WDT at regular intervals before the timer counts to zero.

#### SAMPLE CODE:

| //                                                                       |
|--------------------------------------------------------------------------|
| //                                                                       |
| // THIS CODE AND INFORMATION IS PROVIDED "AS IS" WITHOUT WARRANTY OF ANY |
| // KIND, EITHER EXPRESSED OR IMPLIED, INCLUDING BUT NOT LIMITED TO THE   |
| // IMPLIED WARRANTIES OF MERCHANTABILITY AND/OR FITNESS FOR A PARTICULAR |
| // PURPOSE.                                                              |
| //                                                                       |
| //                                                                       |
| #include <dos.h></dos.h>                                                 |
| #include <conio.h></conio.h>                                             |
| #include <stdio.h></stdio.h>                                             |
| #include <stdlib.h></stdlib.h>                                           |
| #include "F81866.H"                                                      |
| //                                                                       |
| int main (int argc, char *argv[]);                                       |
| void EnableWDT(int);                                                     |
| void DisableWDT(void);                                                   |
| //                                                                       |
| int main (int argc, char *argv[])                                        |
| {                                                                        |
| unsigned char bBuf;                                                      |
| unsigned char bTime;                                                     |
| char **endptr;                                                           |
|                                                                          |
| char SIO;                                                                |
|                                                                          |
| printf("Fintek 81866 watch dog program\n");                              |

SIO = Init\_F81866();

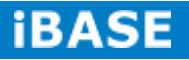

```
if (SIO == 0)
printf("Can not detect Fintek 81866, program abort.\n");
return(1);
}//if (SIO == 0)
if (argc != 2)
{
printf(" Parameter incorrect!!\n");
return (1);
}
bTime = strtol (argv[1], endptr, 10);
printf("System will reset after %d seconds\n", bTime);
if (bTime)
{EnableWDT(bTime); }
else
{DisableWDT();}
return 0;
}
//-----
void EnableWDT(int interval)
{
unsigned char bBuf;
bBuf = Get_F81866_Reg(0x2B);
bBuf &= (~0x20);
Set_F81866_Reg(0x2B, bBuf);
/Enable WDTO
Set_F81866_LD(0x07);
//switch to logic device 7
Set_F81866_Reg(0x30, 0x01);
 //enable timer
bBuf = Get_F81866_Reg(0xF5);
bBuf &= (~0x0F);
```

bBuf |= 0x52;

```
Set_F81866_Reg(0xF5, bBuf);
```

//count mode is second

Set\_F81866\_Reg(0xF6, interval); //set timer

bBuf = Get\_F81866\_Reg(0xFA); bBuf |= 0x01;

Set\_F81866\_Reg(0xFA, bBuf);

//enable WDTO output

 $bBuf = Get\_F81866\_Reg(0xF5);$ 

bBuf |= 0x20;

Set\_F81866\_Reg(0xF5, bBuf);

//start counting

```
}
```

//-----

void DisableWDT(void)

{

unsigned char bBuf;

Set\_F81866\_LD(0x07);

//switch to logic device 7

bBuf = Get\_F81866\_Reg(0xFA);

bBuf &= ~0x01;

Set\_F81866\_Reg(0xFA, bBuf);

//disable WDTO output

bBuf = Get\_F81866\_Reg(0xF5); bBuf &= ~0x20;

bBuf |= 0x40;

Set\_F81866\_Reg(0xF5, bBuf);

//disable WDT

}

//-----

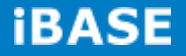

| //                                                                       |
|--------------------------------------------------------------------------|
| //                                                                       |
| // THIS CODE AND INFORMATION IS PROVIDED "AS IS" WITHOUT WARRANTY OF ANY |
| // KIND, EITHER EXPRESSED OR IMPLIED, INCLUDING BUT NOT LIMITED TO THE   |
| // IMPLIED WARRANTIES OF MERCHANTABILITY AND/OR FITNESS FOR A PARTICULAR |
| // PURPOSE.                                                              |
| //                                                                       |
| //                                                                       |
| #include "F81866.H"                                                      |
| #include <dos.h></dos.h>                                                 |
| //                                                                       |
| unsigned int F81866_BASE;                                                |
| void Unlock_F81866 (void);                                               |
| void Lock_F81866 (void);                                                 |
| //                                                                       |
| unsigned int Init_F81866(void)                                           |
| {                                                                        |
| unsigned int result;                                                     |
| unsigned char ucDid;                                                     |
| F81866_BASE = 0x4E;                                                      |
| result = F81866_BASE;                                                    |
| ucDid = Get_F81866_Reg(0x20);                                            |
| if (ucDid == 0x07)                                                       |
| //Fintek 81866                                                           |
| {goto Init_Finish; }                                                     |
| F81866_BASE = 0x2E;                                                      |
| result = F81866_BASE;                                                    |
| ucDid = Get_F81866_Reg(0x20);                                            |
| if (ucDid == 0x07)                                                       |
| //Fintek 81866                                                           |
| {goto Init_Finish; }                                                     |
| F81866_BASE = 0x00;                                                      |
| result = F81866_BASE;                                                    |

Copyright @ 2013 IBASE Technology Inc. All Rights Reserved.

```
Init_Finish:
return (result);
}
//-----
void Unlock_F81866 (void)
{
outportb(F81866_INDEX_PORT, F81866_UNLOCK);
outportb(F81866_INDEX_PORT, F81866_UNLOCK);
}
//-----
void Lock_F81866 (void)
{
outportb(F81866_INDEX_PORT, F81866_LOCK);
}
//-----
void Set_F81866_LD( unsigned char LD)
{
Unlock_F81866();
outportb(F81866_INDEX_PORT, F81866_REG_LD);
outportb(F81866_DATA_PORT, LD);
Lock_F81866();
}
//-----
void Set_F81866_Reg( unsigned char REG, unsigned char DATA)
{
Unlock_F81866();
outportb(F81866_INDEX_PORT, REG);
outportb(F81866_DATA_PORT, DATA);
Lock_F81866();
}
//-----
```

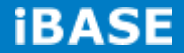

| unsigned char Get_F81866_Reg(unsigned char REG)      |
|------------------------------------------------------|
| {                                                    |
| unsigned char Result;                                |
| Unlock_F81866();                                     |
| outportb(F81866_INDEX_PORT, REG);                    |
| Result = inportb(F81866_DATA_PORT);                  |
| Lock_F81866();                                       |
| return Result;                                       |
| }                                                    |
| //                                                   |
|                                                      |
|                                                      |
|                                                      |
|                                                      |
|                                                      |
|                                                      |
|                                                      |
| //                                                   |
| //                                                   |
| // THIS CODE AND INFORMATION IS PROVIDED "AS IS" WIT |

THOUT WARRANTY OF ANY // KIND, EITHER EXPRESSED OR IMPLIED, INCLUDING BUT NOT LIMITED TO THE // IMPLIED WARRANTIES OF MERCHANTABILITY AND/OR FITNESS FOR A PARTICULAR // PURPOSE.

//

//-----

#ifndef \_\_F81866\_H #define \_\_\_F81866\_H

//-----

| //                |
|-------------------|
| #define           |
| F81866_INDEX_PORT |
| (F81866_BASE)     |
| #define           |
| F81866_DATA_PORT  |
| (F81866_BASE+1)   |

Copyright @ 2013 IBASE Technology Inc. All Rights Reserved.

1

#define F81866\_REG\_LD 0x07 //-----#define F81866\_UNLOCK 0x87 #define F81866\_LOCK 0xAA //----unsigned int Init\_F81866(void); void Set\_F81866\_LD( unsigned char); void Set\_F81866\_Reg( unsigned char, unsigned char); unsigned char Get\_F81866\_Reg( unsigned char); //-----#endif

//\_\_F81866\_H

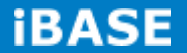